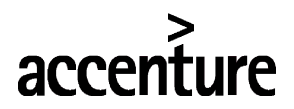

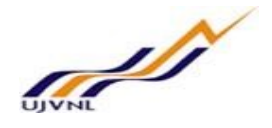

ERP - PROJECT

# SUGAMYA

# **END USER DOCUMENT**

# FOR

# **HUMAN CAPITAL MANAGEMENT**

# Manager Self Service

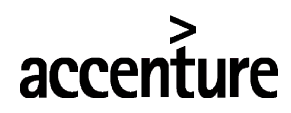

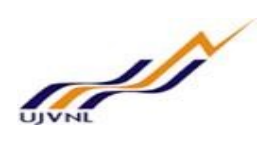

|             | TABLE OF CONTENTS                 |
|-------------|-----------------------------------|
| 1           | DOCUMENT CONTROL                  |
|             | 1.1 DOCUMENT HISTORY              |
|             | 1.2 DISTRIBUTION                  |
| 2.          | APPROVE LEAVE REQUEST             |
|             | 2.1 PURPOSE                       |
|             | 2.2 PROCEDURAL STEPS              |
| 3.          | APPROVE REIMBURSEMENT REQUEST     |
|             | 3.1 PURPOSE                       |
|             | 3.2 PROCEDURAL STEPS10            |
| 4.          | APPROVE INCOME TAX DECLARATION    |
|             | 4.1 PURPOSE                       |
|             | 4.2 PROCEDURAL STEPS              |
| 5.          | APPROVE LEAVE ENCASHMENT REQUEST  |
|             | 5.1 PURPOSE                       |
|             | 5.2 PROCEDURAL STEPS16            |
| 6           | APPROVE SANCTIONING ORDER REQUEST |
|             | 6.1 PURPOSE                       |
|             | 6.2 PROCEDURAL STEPS              |
| 7.          | APPROVE NOC REQUEST               |
|             | 7.1 PURPOSE                       |
|             | 7.2 PROCEDURAL STEPS              |
| <b>8.</b> ] | RAISE POSTING REQUEST             |
|             | 8.1 PUKPUSE                       |
|             | 8.2 PROCEDURAL STEPS25            |
| 9           | APPROVE POSTING ORDER             |
|             | 9.1 PUKPUSE                       |
|             | 9.2 PROCEDURAL STEPS              |
| 10.         | RAISE TRANSFER REQUEST            |
|             | 10.1 PUKPUSE                      |
|             | 10.2 PROCEDUKAL STEPS             |
| 11.         | APPROVE TRANSFER REQUEST          |
|             | 11.1 PUKPUSE                      |
|             | 11.2 PROCEDUKAL STEPS             |

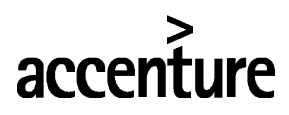

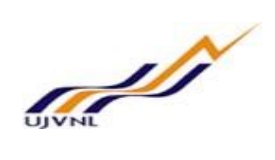

| 12. SUBMIT TRAINING EVALUATION | 43 |
|--------------------------------|----|
| 12.1 PURPOSE                   | 43 |
| 12.2 PROCEDURAL STEPS          | 43 |
|                                |    |
| 12 DAISE MANDOWED DECLIEST     | 10 |
| 15. KAISE MANFOWER REQUESI     | 40 |

| 13.1 PURPOSE          | 48 |
|-----------------------|----|
| 13.2 PROCEDURAL STEPS | 48 |

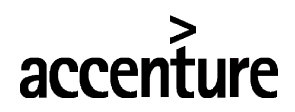

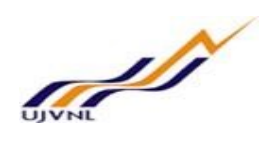

# **Document Control**

This is a controlled document and will be maintained on UJVNL portal.

Changes to this document will be recorded below and must be published to all interested parties.

## 1.1 DOCUMENT HISTORY

| Version | Date       | Author      | VERSION DETAILS |
|---------|------------|-------------|-----------------|
| V01     | 16-02-2018 | Vinay Kumar | First ISSUE     |
|         |            |             |                 |

## 1.2 DISTRIBUTION

| Date Name Purpose | Name | Purpose |  |
|-------------------|------|---------|--|
|-------------------|------|---------|--|

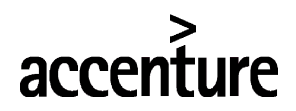

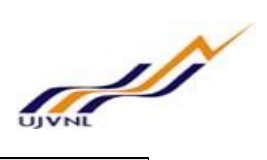

| Date | Name | Purpose |
|------|------|---------|
|      |      |         |
|      |      |         |

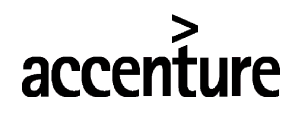

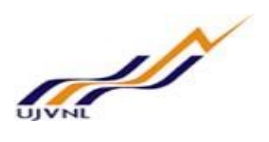

# 2 <u>APPROVE LEAVE REQUEST</u>

## 2.1 <u>PURPOSE</u>

Employee can log on to the manager self-service to approve the leaves raised by the employees.

## 2.2 PROCEDURAL STEPS

### LOGON TO PORTAL:

The Employee should follow the steps below to enter into portal

- Select internet explorer icon and double click on it.
- Enter the site address <u>http://sapsrv.ujvnl.com:50200/irj/portal</u>, the system will display the screen as follows:

| UMD Dehadan UKI, X X T SAP NetWeare hat X |  |                                            |     | er ☆ ⊕ ♡ <b>=</b> ⊡ ; |
|-------------------------------------------|--|--------------------------------------------|-----|-----------------------|
|                                           |  | SAP NetWeaver                              |     |                       |
|                                           |  | User * Veby<br>Password * Jammas<br>Log Øs |     |                       |
|                                           |  | Copyright © SAP AG, A3 Rights Reserved.    | SAP |                       |
|                                           |  |                                            |     |                       |
|                                           |  |                                            |     |                       |

- $_{\odot}$   $\,$  Enter the EP user ID given (Ex: vinay), password and click on Log On Icon.
- Now system will take you to the home page of your Portal as shown below.

| P                                                                                                    |                                                                                                    |                                                                                      |                                                                                                    |                                                                                                    | Sear                                         | ch:                                                                                 | Q                     | New Session | SAP Store    | LC    |
|----------------------------------------------------------------------------------------------------|----------------------------------------------------------------------------------------------------|--------------------------------------------------------------------------------------|----------------------------------------------------------------------------------------------------|----------------------------------------------------------------------------------------------------|----------------------------------------------|-------------------------------------------------------------------------------------|-----------------------|-------------|--------------|-------|
| ack Forward ► History Fa                                                                                              | vorites Personalize View                                                                                                    | Help                                                                                 |                                                                                                    |                                                                                                    |                                              |                                                                                     |                       |             | Welcome      | Vina  |
| VN - Employee Self-Service                                                                                            | Manager Self-Service                                                                                                    | Manager Self-Service                                                                 | System Administration                                                                                                    | Content Administration                                                                                                    | User Administr                               | ation                                                                               |                       |             |              |       |
| rview                                                                                                    |                                                                                                    |                                                                                      |                                                                                                    |                                                                                                    |                                              |                                                                                     |                       |             |              |       |
| JJVN - Employee Self-Service                                                                                          | > Overview                                                                                                    |                                                                                      |                                                                                                    |                                                                                                    |                                              |                                                                                     |                       |             | Full Screen  | Optic |
| Employee Servic                                                                                                    | es                                                                                                    |                                                                                      |                                                                                                    |                                                                                                    |                                              |                                                                                     |                       |             |              |       |
|                                                                                                    |                                                                                                    |                                                                                      |                                                                                                    |                                                                                                    |                                              |                                                                                     |                       |             | <u> 25</u> 4 | 0     |
| - Map D                                                                                                    | irectory Index                                                                                                    |                                                                                      |                                                                                                    |                                                                                                    |                                              | ▼ Upcoming Birthdays                                                                | and Anniver           | saries      |              |       |
| Personal ir<br>In this area,<br>your person                                                                           | formation<br>you can use services to main<br>al data.                                                                                                    | Itain and display                                                                    | You can maintain you talent profile, and exp                                                                                                    | ment<br>ur appraisal documents, maint<br>plore job opportunities.                                                                                    | tain your                                    | Birthdays<br>No Birthdays in Selected I<br>Anniversaries                            | Month<br>a Murti (01) |             |              |       |
|                                                                                                    | me                                                                                                    | Q                                                                                    | Learning                                                                                                    |                                                                                                    |                                              | Sun 01.04.2018 Gopa     Sun 01.04.2018 Payro     Previous Next 1-3 of 7             | oll Test (02)         |             |              |       |
| In this area.                                                                                                    | you can use services to reco                                                                                                    | rd vour working                                                                      | The learning page of                                                                                                    | fers you functions to find and                                                                                                    | participate                                  | Sond E Mail to Update Ca                                                            | londar                |             |              |       |
| In this area,<br>time, request<br>display public                                                                      | you can use services to reco<br>st leave, display your time acc<br>ic holidays.                                                                                                    | rd your working                                                                      | The learning page off<br>in suitable courses. I<br>access to the compar<br>catalog. It also offers<br>track of learning activ                                | fers you functions to find and<br>It gives you individual, person<br>ny's course offerings in the cr<br>the learning pr ofile that helps<br>vities.  | participate<br>alized<br>ourse<br>s you keep | Send E-Mail to Update Ca                                                            | llendar               |             | Refresh      |       |
| Working Ti     In this area,     time, request     display publ     Benefits area                                     | you can use services to reco<br>it leave, display your time acc<br>ic holidays.<br>d Payments                                                                                                  | rd your working                                                                      | The learning page of<br>in suitab le courses. I<br>access to the compai<br>catalog. It also offers<br>track of learning activ<br>Quick Links                 | fers you functions to find and<br>It gives you individual, person<br>ny's course offerings in the or<br>the learning pr offile that helps<br>rities. | participate<br>alized<br>ourse<br>s you keep | Send E-Mail to Update Ca ▼ Related Links                                            | llendar               |             | Refresh      |       |
| Working Ti     In this area, time, reques display the     Benefits ar     Display the     new ben eff     work salary | you can use services to recc<br>st leave, display your time acc<br>ic holidays.<br>d Payments<br>plans in which you are curren<br>plans, and download an encor<br>plane, and compland an encor | rd your working<br>count data and<br>tly enrolled, enroll in<br>sliment form.Display | The learning page of<br>in suitable courses. I<br>access to the compa-<br>catalog. It also offers<br>track of learning activ<br>Quick Links<br>Training Home | fers you functions to find and<br>It gives you individual, person<br>ny's course offerings in the ci-<br>the learning pr offie that help:<br>ritles. | participate<br>alized<br>ourse<br>s you keep | Send E-Mail to Update Ca   Related Links  Most Frequently Used Create Leave Request | llendar<br>d          |             | Refresh      |       |

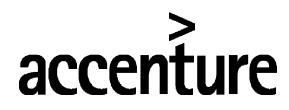

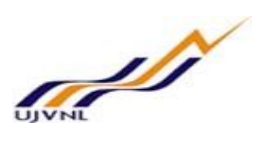

• Click on Manager Self-Service

| SAP                      |                          |                           |                                        |                                               |                     |                       |
|--------------------------|--------------------------|---------------------------|----------------------------------------|-----------------------------------------------|---------------------|-----------------------|
|                          | ry Favorites Personalize | View Help                 |                                        |                                               |                     |                       |
| Manager Self-Service     | Employee Self-Service    | Manager Self-Service      | UJVN - Employee Self-Service           | Content Administration                        | User Administration | System Administration |
| Overview                 |                          |                           |                                        |                                               |                     |                       |
|                          | Manager Self-Servi       | ce > Overview > Work O    | verview                                |                                               |                     |                       |
| Home                     |                          |                           |                                        |                                               |                     |                       |
| Work Overview            | Active Que               | ies                       |                                        |                                               |                     |                       |
| IT Declaration Approval  |                          | Workflow Tasks Notificati | ons (2) Work Items (0)                 |                                               |                     |                       |
| Reimbursement Approval   | Rirthdays of             | me Management Leave Ap    | Approval (1) Working Time Approval (1) | <u>Clock-In/Out Approval (0)</u><br>(onth (0) |                     |                       |
| Leave Encashment Tasks   | Dirtitudys a             | Task Monitoring Current I | Month (0) Next Month (0) Previous I    | Month (0)                                     |                     |                       |
| Manager Appraisal Appro  | /al                      |                           |                                        |                                               |                     |                       |
| Reviewer1 Apprisal Appro | val Workflow Ta          | asks - Notifications      |                                        |                                               |                     |                       |
| Reviewer2 Apprisal Appro | val 🕨 Show Qui           | ck Criteria Maintenance   |                                        |                                               |                     |                       |
| Sanction Application     | View: [Sta               | ndard View] 🔹 🗌 Del       | ete Resubmit Refresh Print V           | ersion Export ∡                               |                     |                       |
| Raise Transfer Request   | Priority                 |                           | From                                   |                                               | Sent On             |                       |
|                          | Medium                   | 1                         | HR-CTM6                                |                                               | 16.01.2018          |                       |
|                          | Mediun                   | 1                         | HR CTM2                                |                                               | 25.01.2018          |                       |
|                          |                          |                           |                                        |                                               |                     |                       |

## o Click on Work Overview.

| SAP                     |                          |                           |                                                                            |                                           |                     |                       |
|-------------------------|--------------------------|---------------------------|----------------------------------------------------------------------------|-------------------------------------------|---------------------|-----------------------|
|                         | ory Favorites Personaliz | e View Help               |                                                                            |                                           |                     |                       |
|                         | D                        | D                         | Ð                                                                          | E                                         | Ð                   | E                     |
| Manager Self-Service    | Employee Self-Service    | Manager Self-Service      | UJVN - Employee Self-Service                                               | Content Administration                    | User Administration | System Administration |
| Overview                |                          |                           |                                                                            |                                           |                     |                       |
|                         | Manager Self-Ser         | vice > Overview > Work O  | verview                                                                    |                                           |                     |                       |
| Home                    |                          |                           |                                                                            |                                           |                     |                       |
| Work Overview           | Active Que               | eries                     |                                                                            |                                           |                     |                       |
| IT Declaration Approval |                          | Workflow Tasks Notificati | ons (2) Work Items (0)                                                     |                                           |                     |                       |
| Reimbursement Approva   | Birthdays                | Fime Management Leave A   | pproval (1) Working Time Approval (1)<br>Month (0) Next Month (0) Previous | 0) Clock-In/Out Approval (0)<br>Month (0) | 1                   |                       |
| Leave Encashment Tasks  |                          | Task Monitoring Current   | Month (0) Next Month (0) Previous                                          | Month (0)                                 |                     |                       |
| Manager Appraisal Appro | val                      | Taska Matiliantiana       |                                                                            |                                           |                     |                       |
| Reviewer1 Apprisal Appr | oval                     | lasks - Notifications     |                                                                            |                                           |                     |                       |
| Reviewer2 Apprisal Appr | Show Qu                  | iick Criteria Maintenance |                                                                            |                                           |                     |                       |
| Sanction Application    | View: [St                | andard View] 💌   De       | lete Resubmit Refresh Print V                                              | ersion Export ∡                           |                     |                       |
| Raise Transfer Request  | Priorit                  | у                         | From                                                                       |                                           | Sent On             |                       |
|                         | Mediu                    | m                         | HR-CTM6                                                                    |                                           | 16.01.2018          |                       |
|                         | Mediu                    | m                         | HR CTM2                                                                    |                                           | 25.01.2018          |                       |
|                         |                          |                           |                                                                            |                                           |                     |                       |

• Click on Leave approval -

| ■ Back Forward > Hist   | ry Favorites Personalize | View Help                    |                                                |                               |                     |                       |  |
|-------------------------|--------------------------|------------------------------|------------------------------------------------|-------------------------------|---------------------|-----------------------|--|
|                         | D                        | D                            | E                                              | E                             | E                   | Ē                     |  |
| Manager Self-Service    | Employee Self-Service    | Manager Self-Service         | UJVN - Employee Self-Service                   | Content Administration        | User Administration | System Administration |  |
| Overview                |                          |                              |                                                |                               |                     |                       |  |
|                         | Manager Self-Servi       | ce > Overview > Work O       | verview                                        |                               |                     |                       |  |
| lome                    |                          |                              |                                                |                               |                     |                       |  |
| Work Overview           | Active Quer              | ies                          |                                                |                               |                     |                       |  |
| T Declaration Approval  |                          | Workflow Tasks Notificat     | ions (2) Work Items (0)                        |                               |                     |                       |  |
| Reimbursement Approva   | Ti                       | ime Managemen <u>Leave A</u> | pproval (1) Vorking Time Approval (            | (0) Clock-In/Out Approval (0) | 2                   |                       |  |
| eave Encashment Tasks   | Birtitidays a            | Task Monitoring Current      | nt Month (0) Next Month (0) Previous Month (0) |                               |                     |                       |  |
| lanager Appraisal Appro | /al                      | -                            |                                                |                               |                     |                       |  |
| Reviewer1 Apprisal Appr | val Workflow T           | asks - Notifications         |                                                |                               |                     |                       |  |
| Reviewer2 Apprisal Appr | val 🕨 Show Qui           | ck Criteria Maintenance      |                                                |                               |                     |                       |  |
| Sanction Application    | View: [Sta               | ndard View] 🔹 🛛 De           | lete Resubmit Refresh Print V                  | ersion Export a               |                     |                       |  |
|                         | C Priority               |                              | From                                           |                               | Sent On             |                       |  |
| Raise Transfer Request  |                          |                              |                                                |                               |                     |                       |  |
| Raise Transfer Request  | Medium                   | 1                            | HR-CTM6                                        |                               | 16.01.2018          |                       |  |

HCM – Employee Self Service

For Internal Circulation Only

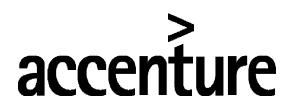

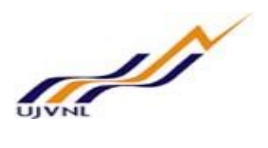

| OWL Inbox                             |                         |                               |                 |            |          |        |        |
|---------------------------------------|-------------------------|-------------------------------|-----------------|------------|----------|--------|--------|
| Active Queries                        |                         |                               |                 |            |          |        |        |
| Workflow Tasks Notifications          | (2) Work Items (0)      |                               |                 |            |          |        |        |
| Time Management Leave Appro           | val (1) Working Time A  | proval (0) Clock-In/Out /     | Approval (0)    |            |          |        |        |
| rthdays and Anniversaries Current Mon | th (0) Next Month (0) P | revious Month (0)             |                 |            |          |        |        |
| Task Monitoring Current Mon           | th (0) Next Month (0) P | revious Month (0)             |                 |            |          |        |        |
| View: SAPInitial                      | e Reject Employees      | Absent   Details <b>Print</b> | Version Export∡ |            |          |        |        |
| Type of Leave                         | Owner                   | Start Date                    | Start Time      | End Date   | End Time | Status | Used   |
| Casual Leave- UJVN                    | User 5                  | 13.02.2018                    | 00:00:00        | 22.02.2018 | 00:00:00 | Sent   | 9 Days |
|                                       |                         |                               |                 |            |          |        |        |

o Click on leave to approve, below screen will appear -

| Approve Casual Leave- UJVN, User 5,                                                  | 13.02.2018-22.02.2018, New                                    |                 |    |
|--------------------------------------------------------------------------------------|---------------------------------------------------------------|-----------------|----|
| Approve Reject ( Previous Next )                                                     |                                                               |                 | 8, |
|                                                                                      |                                                               |                 |    |
| Calendar Team Calendar Time Acc                                                      | ounts Leave Requests                                          |                 |    |
|                                                                                      |                                                               |                 |    |
| View: (rebidary + 2010 + Apply                                                       |                                                               |                 |    |
| February 2018 March 2018                                                             | April 2018                                                    |                 |    |
| 5 29 30 31 1 2 3 4 9 20 27 28 1 2                                                    | a Su MoluWeih Frita Su<br>3 4 13 20 27 28 29 30 31 1          |                 |    |
| 6 5 8 7 8 9 10 11 10 5 8 7 8 9 1                                                     | 0 11 14 2 3 4 5 8 7 8                                         |                 |    |
| 7 12 13 14 15 18 17 18 11 12 13 14 15 18 1                                           | 7 18 15 9 10 11 12 13 14 15                                   |                 |    |
| 8 19 20 21 22 23 24 20 12 19 20 21 22 23 4<br>9 28 27 28 1 2 3 4 13 28 27 28 29 30 3 | 4 29 16 10 17 18 19 20 21 22<br>1 1 1 17 23 24 25 28 27 28 29 |                 |    |
| 10 5 8 7 8 9 10 11 14 2 3 4 5 8                                                      | 7 8 18 30 1 2 3 4 5 8                                         |                 |    |
| Absent Multiple Entries Sent Deletion Regu                                           | ested Non-Working Day                                         |                 |    |
| Holiday                                                                              |                                                               |                 |    |
| La have Databa                                                                       |                                                               |                 |    |
| ✓ Leave Details                                                                      |                                                               |                 |    |
| Type of Leave                                                                        |                                                               | Additional Data |    |
| Type of Leave:                                                                       | Casual Leave- UJVN                                            | Reason          |    |
| Description:                                                                         | Casual Leave- UJVN                                            |                 |    |
|                                                                                      |                                                               |                 |    |
| General Data                                                                         |                                                               |                 |    |
| Start Date:                                                                          | 13.02.2018                                                    |                 |    |
| End Date:                                                                            | 22.02.2018                                                    |                 |    |
| Begin Time:                                                                          | 00:00                                                         |                 |    |
| End Time:                                                                            | 00:00                                                         |                 |    |
| Absence hours:                                                                       | 63.00                                                         |                 |    |
| Processor:                                                                           | S.N Verma                                                     |                 |    |
| Last Note:                                                                           | 20.02.2018 10:42:20 User 5                                    |                 |    |
| Lost Note.                                                                           | Please approve my leave                                       |                 |    |
|                                                                                      |                                                               |                 |    |
| New Note:                                                                            |                                                               |                 |    |
| New Note.                                                                            |                                                               |                 |    |
|                                                                                      |                                                               |                 |    |

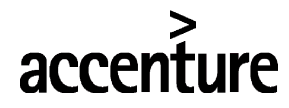

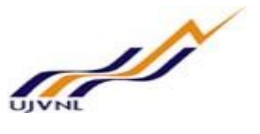

o Enter comments and click on approve button -

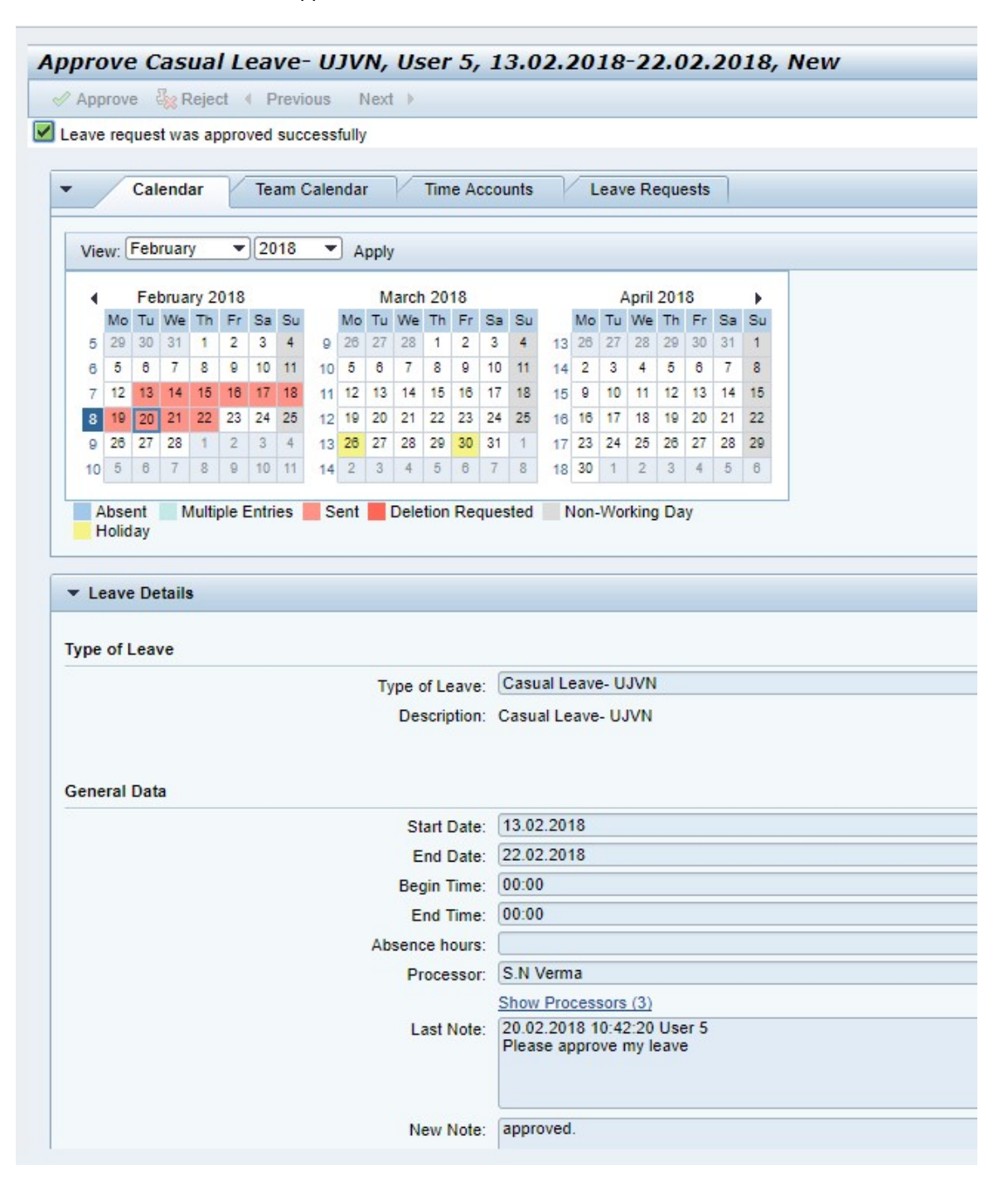

o Leave request is approved at current level and forwared to further level if any.

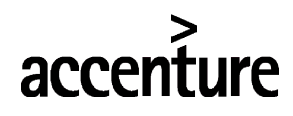

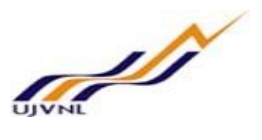

## 3 APPROVE REIMBURSEMENT REQUEST

## 3.1 <u>PURPOSE</u>

Employee can log on to the manager self-service to approve reimbursement request raised by the employees.

## 3.2 PROCEDURAL STEPS

### LOGON TO PORTAL:

The Employee should follow the steps below to enter into portal

- Select internet explorer icon and double click on it.
- Enter the site address <u>http://sapsrv.ujvnl.com:50200/irj/portal</u>, the system will display the screen as follows:

| D UVNL Dehradun (U.K.) X 20" SAP NetWeaver Portal X    | Θ – σ ×                                                                                                    |
|--------------------------------------------------------|----------------------------------------------------------------------------------------------------|
| ← → C () Not secure   sspsrvujvnl.com.50200/irj/portal | 아☆ 🐵 🕅 😫 🕄                                                                                                    |
| C V C (V) Not seure   separaujunt com:sub30/rg/portal  | ି ସି<br>ଅନ୍ତି<br>ଅନ୍ତ<br>ଅନ୍ତ<br>ଅନ୍ତ<br>ଅନ୍ତ<br>ଅନ୍ତ<br>ଅନ୍ତ<br>ଅନ୍ତ<br>ଅନ୍ତ |

- $\circ~$  Enter the EP user ID given (Ex: vinay), password and click on Log On Icon.
- Now system will take you to the home page of your Portal as shown below.

| ×                                       |                                                                                                    |                                       |                                                    |                                                                   | Searc           | ch: Q +                                                                                         | New Session | SAP Store     | 1      |
|-----------------------------------------|----------------------------------------------------------------------------------------------------|---------------------------------------|----------------------------------------------------|-------------------------------------------------------------------|-----------------|-------------------------------------------------------------------------------------------------|-------------|---------------|--------|
| k Forward History                       | / Favorites Personalize View Help                                                                                             |                                       |                                                    |                                                                   |                 |                                                                                                 |             | Welcom        | ne: Vi |
| N - Employee Self-Servi                 | ice Manager Self-Service Ma                                                                                                   | anager Self-Service                   | System Administration                              | Content Administration                                            | User Administra | ation                                                                                           |             |               |        |
| view                                    |                                                                                                    |                                       |                                                    |                                                                   |                 |                                                                                                 |             |               |        |
| VN - Employee Self-Se                   | rvice > Overview                                                                                                    |                                       |                                                    |                                                                   |                 |                                                                                                 |             | Full Screen   | Op     |
| Employee Ser                            | rvices                                                                                                    |                                       |                                                    |                                                                   |                 |                                                                                                 |             |               |        |
|                                         |                                                                                                    |                                       |                                                    |                                                                   |                 |                                                                                                 |             | <u> 2</u> 5 d | 0      |
|                                         |                                                                                                    |                                       |                                                    |                                                                   |                 |                                                                                                 |             |               |        |
| • Map                                   | Directory Index                                                                                                    |                                       |                                                    |                                                                   |                 | <ul> <li>Upcoming Birthdays and Anniver</li> </ul>                                              | saries      |               |        |
| Persor<br>In this a<br>your pe          | al Information<br>area, you can use services to maintain a<br>ersonal data.                                                   | and display                           | You can maintain you<br>talent profile, and exp    | ment<br>ir appraisal documents, main<br>plore job opportunities.  | itain your      | Birthdays<br>No Birthdays in Selected Month<br>Anniversaries<br>Sun 01.04.2018 Satya Murti (01) |             |               |        |
| Workin                                  | ng Time                                                                                                    | 0                                     | Learning                                           |                                                                   |                 | Sun 01.04.2018 Gopal Singh (01)                                                                 |             |               |        |
| In this a                               | area you can use services to record yo                                                                                        | ur working                            | The learning page of                               | ers you functions to find and                                     | participate     | Previous Next 1-3 of 7                                                                          |             | 110000        |        |
| time, re                                | equest leave, display your time account<br>/ public holidays.                                                                 | data and                              | in suitab le courses. I<br>access to the compar    | t gives you individual, persor<br>ny' s course offerings in the c | ourse           | Send E-Main to opulate Calendar                                                                 |             | Refresh       |        |
| unapricy                                |                                                                                                    |                                       | catalog. It also offers<br>track of learning activ | the learning pr ofile that help<br>ities.                         | os you keep     | ▼ Related Links                                                                                 |             |               |        |
| unpity                                  |                                                                                                    |                                       |                                                    |                                                                   |                 |                                                                                                 |             |               |        |
| 6 10 Benefr                             | ts and Payments                                                                                                    |                                       | Quick Links                                        |                                                                   |                 |                                                                                                 |             |               |        |
| (1) Benefr                              | its and Payments                                                                                                    | irolled enroll in                     | Quick Links<br>Training Home                       |                                                                   |                 | ✓ Most Frequently Used                                                                          |             |               |        |
| (1) (1) (1) (1) (1) (1) (1) (1) (1) (1) | its and Payments<br>y the plans in which you are currently en<br>in efit plans, and download an enrollmen<br>lary statemen t. | rrolled, enroll in<br>nt form.Display | Quick Links<br>Training Home                       |                                                                   |                 | Most Frequently Used Create Leave Request                                                       |             |               |        |

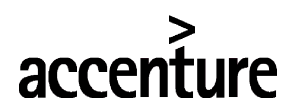

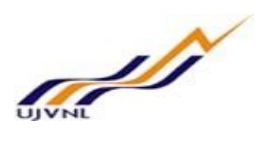

• Click on MSS-Payroll

| SAP                   |                           |                            |                        |                     |               |   |
|-----------------------|---------------------------|----------------------------|------------------------|---------------------|---------------|---|
|                       | ory Favorites Personalize | View Help                  |                        |                     |               |   |
|                       | D                         | E                          | 0                      | D                   |               | ٦ |
| System Administration | Manager Self-Service      | UJVN-Employee Self-Service | Content Administration | User Administration | MSS - Payroll |   |
| Overview              |                           |                            |                        |                     | - , <u> </u>  |   |

## o Click on Reimbursement approvals -

| 1                           | Manager Self-Service > Overview > | Reimbursement Approval            |                          |                       |               |                 |                |                      | Full Sc           | reen |
|-----------------------------|-----------------------------------|-----------------------------------|--------------------------|-----------------------|---------------|-----------------|----------------|----------------------|-------------------|------|
| Home                        |                                   |                                   |                          |                       |               |                 |                |                      |                   |      |
| Work Overview               | Advanced Claims - In              | dia: Step 1 (Approve              | r Overview)              |                       |               |                 |                |                      |                   |      |
| IT Declaration Approval     | Previous Next                     |                                   |                          |                       |               |                 |                |                      |                   |      |
| Reimbursement Approval      | 2 records found for the selection | n.                                |                          |                       |               |                 |                |                      |                   |      |
| Leave Encashment Tasks      | l∳u <sup>1</sup> a                | 2 3                               |                          |                       |               |                 |                |                      |                   |      |
| Manager Appraisal Approval  | Approver Overview                 | Review Complete                   |                          |                       |               |                 |                |                      |                   |      |
| Reviewer1 Apprisal Approval |                                   |                                   |                          |                       |               |                 |                |                      |                   |      |
| Reviewer2 Apprisal Approval | Annan Carab                       |                                   |                          |                       |               |                 |                |                      |                   |      |
| Sanction Application        | Approver Search                   | ()                                |                          |                       |               |                 |                |                      |                   |      |
| Raise Transfer Request      | Employee Number:                  | 0000000                           |                          |                       |               |                 |                |                      |                   |      |
|                             | Reference Number:                 |                                   |                          |                       |               |                 |                |                      |                   |      |
|                             | Reimbursement Type:               | - All -                           |                          |                       |               |                 |                |                      |                   |      |
|                             | Request Type:                     | - All -                           |                          |                       |               |                 |                |                      |                   |      |
|                             | Creation Date:                    | 01.01.1800                        | 31.12.9999               | 3                     |               |                 |                |                      |                   |      |
|                             |                                   |                                   |                          |                       |               |                 |                |                      |                   |      |
|                             |                                   | Display Records                   |                          |                       |               |                 |                |                      |                   |      |
|                             |                                   |                                   |                          |                       |               |                 |                |                      |                   |      |
|                             | Approver Overview                 |                                   |                          |                       |               |                 |                |                      |                   |      |
|                             | less Set Approve Status           | Set Reject Status 60° Display Req | uest 🥖 Edit Request  🔒 🖡 | Print Request 🗳 Reset |               |                 |                |                      |                   | 2,   |
|                             | Employee Numbe                    | r Reimbursement Type              | Reference Number         | Creation Date         | Balance Value | Requested Value | Approved Value | Currency / Unit Text | Approver Decision |      |
|                             | User 00000011                     | Mobile Bill                       | Claim:0000001100051      | 20.02.2018            | 500.00-       | 500.00          | 500.00         | INR                  | None              | -    |
|                             | Di 00000055                       | Mobile Bill                       | Claim:0000005500032      | 16.02.2018            | 623.00-       | 123.00          | 123.00         | INR                  | None              | •    |

#### o Select request and click on set as approval -

| Advanced Claims - In | dia: Step 1 (Approv    | er Overview) |  |  |
|----------------------|------------------------|--------------|--|--|
| Previous Next 🕥      |                        |              |  |  |
| Approver Overview    | 2 3<br>Review Complete |              |  |  |
| Approver Search      |                        |              |  |  |
| Employee Number:     | 00000000               |              |  |  |
| Reference Number:    |                        |              |  |  |
| Reimbursement Type:  | - All - 💌              |              |  |  |
| Request Type:        | - All - 👻              |              |  |  |
| Creation Date:       | 01.01.1800             | 31.12.9999   |  |  |
|                      | Display Records        |              |  |  |

Approver Overview

| Γ | 🎝 Set A | pprove Status 🔓 Set Re | ject Status රිංº Display Req | uest 🥖 Edit Request 🔒 F | Print Request 🗳 Reset |               |                 |                |                      |                   | 25 |
|---|---------|------------------------|------------------------------|-------------------------|-----------------------|---------------|-----------------|----------------|----------------------|-------------------|----|
| Ē | E       | Employee Number        | Reimbursement Type           | Reference Number        | Creation Date         | Balance Value | Requested Value | Approved Value | Currency / Unit Text | Approver Decision |    |
|   | User    | 00000011               | Mobile Bill                  | Claim:0000001100051     | 20.02.2018            | 500.00-       | 500.00          | 500.00         | INR                  | Approve           | •  |
|   | Di      | 0000055                | Mobile Bill                  | Claim:0000005500032     | 16.02.2018            | 623.00-       | 123.00          | 123.00         | INR                  | None              | •  |

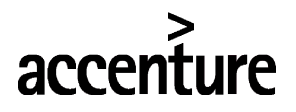

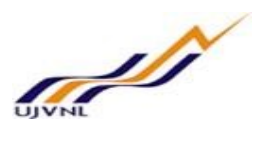

o Click on next

|            | Next 🕑                                          |                                                                                             |                           |                              |               |                 |                |                      |                   |  |
|------------|-------------------------------------------------|---------------------------------------------------------------------------------------------|---------------------------|------------------------------|---------------|-----------------|----------------|----------------------|-------------------|--|
| Appro      | over Overview                                   | 2 3<br>Review Complete                                                                      |                           |                              |               |                 |                |                      |                   |  |
| pprover \$ | Search                                          |                                                                                             |                           |                              |               |                 |                |                      |                   |  |
| E          | mployee Number:                                 | 00000000                                                                                    |                           |                              |               |                 |                |                      |                   |  |
| R          | eference Number:                                |                                                                                             |                           |                              |               |                 |                |                      |                   |  |
| Reir       | mbursement Type:                                | - All -                                                                                     |                           |                              |               |                 |                |                      |                   |  |
|            | Request Type:                                   | - All - 💌                                                                                   |                           |                              |               |                 |                |                      |                   |  |
|            |                                                 |                                                                                             | 24.42.0000                | a l                          |               |                 |                |                      |                   |  |
|            | Creation Date:                                  | 01.01.1800                                                                                  | 31.12.9999                | 1                            |               |                 |                |                      |                   |  |
|            | Creation Date:                                  | 01.01.1800                                                                                  | (31.12.9999 HZ            | 1                            |               |                 |                |                      |                   |  |
|            | Creation Date:                                  | 01.01.1800                                                                                  | 31.12.9999 10             | 1                            |               |                 |                |                      |                   |  |
|            | Creation Date:                                  | Display Records                                                                             | 31.12.9999                | 1                            |               |                 |                |                      |                   |  |
| prover Ov  | Creation Date:                                  | Display Records                                                                             | (31.12.39999 B            |                              |               |                 |                |                      |                   |  |
| prover Ov  | Creation Date:<br>verview                       | Display Records                                                                             |                           | ji<br>Drint Desugert 🗘 Deset |               |                 |                |                      |                   |  |
| prover Ov  | Creation Date:<br>verview<br>prove Status 🍕 S   | (01.01.1800 (2)<br>Display Records<br>Het Reject Status & Display Re-<br>Reimbursement Type | quest de Edit Request 🔒 i | Print Request 🗘 Reset        | Balance Value | Requested Value | Approved Value | Currency / Unit Text | Approver Decision |  |
| prover Ov  | Creation Date:<br>verview<br>prove Status C 2 S | (01.01.1800 E)<br>Display Records<br>Reimbursement Type<br>Mohile Bill                      | quest 2 Edit Request 3 TR | Print Request & Reset        | Balance Value | Requested Value | Approved Value | Currency / Unit Text | Approver Decision |  |

o Review the claim request and click next -

| anced Claims -              | India: Step 2 (R | teview)            |              |               |               |                 |                |                   |                   |
|-----------------------------|------------------|--------------------|--------------|---------------|---------------|-----------------|----------------|-------------------|-------------------|
| revious Next 🕑              |                  |                    |              |               |               |                 |                |                   |                   |
| s <sup>1</sup> a            | 2 3              |                    |              |               |               |                 |                |                   |                   |
| Approver Overview           | Review Complete  | e                  |              |               |               |                 |                |                   |                   |
|                             |                  |                    |              |               |               |                 |                |                   |                   |
|                             |                  |                    |              |               |               |                 |                |                   |                   |
| roved List                  |                  |                    |              |               |               |                 |                |                   |                   |
| roved List                  |                  |                    |              |               |               |                 |                |                   |                   |
| roved List<br>Employee Name | Employee Number  | Reimbursement Type | Request Type | Creation Date | Balance Value | Requested Value | Approved Value | Currency / Unit T | Approver Decision |

## • Reimbursement request is approved -

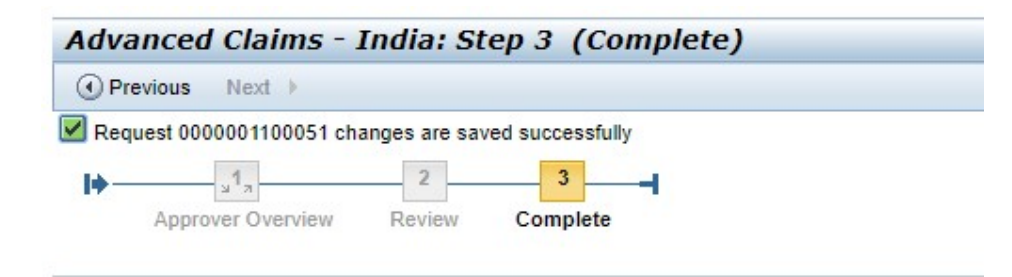

Goto Overview Screen Close Window

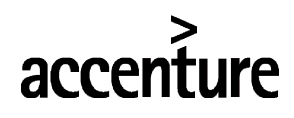

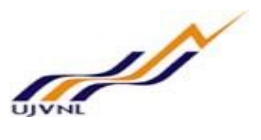

# 4 APPROVE INCOME TAX DECLARATION

## 4.1 PURPOSE

Employee can log on to the manager self-service to approve Income tax declaration request raised by the employees.

## 4.2 PROCEDURAL STEPS

## LOGON TO PORTAL:

The Employee should follow the steps below to enter into portal

- Select internet explorer icon and double click on it.
- Enter the site address <u>http://sapsrv.ujvnl.com:50200/irj/portal</u>, the system will display the screen as follows:

| U OVAL Denradum (U.K.) X 20 SAP Netweaver Portal X                                                                                                    | ×           |
|----------------------------------------------------------------------------------------------------|-------------|
| ← → C 🛈 Not secure   sapsrvujvnLcom:50200/is/jootal 🗢 🖈 🐵 🕐 📲 🖡                                                                                                    | <b>B</b> (  |
| A C O Not seeve   saparvujenteem50200/rj/portal     A K O K Keeve   saparvujenteem50200/rj/portal     A K O K Keeve   saparvujenteem50200/rj/portal     A Keeve   saparvujenteem50200/rj/portal     A Keeve   saparvujenteem50200/rj/portal     Keeve   saparvujenteem50200/rj/portal     A Keeve   saparvujenteem50200/rj/portal     A Keeve   saparvujenteem50200/rj/portal     A Keeve   saparvujenteem50200/rj/portal     A Keeve   saparvujenteem50200/rj/portal     Keeve   saparvujenteem50200/rj/portal     A Keeve   saparvujenteem50200/rj/portal     Keeve   saparvujenteem50200/rj/portal     Keeve   saparvujenteem50200/rj/portal     Keeve   saparvujenteem50200/rj/portal     Keev | <u>a</u> :- |

- $\circ~$  Enter the EP user ID given (Ex: vinay), password and click on Log On Icon.
- Now system will take you to the home page of your Portal as shown below.

| 2                                                                                                    |                                                                                                    |                                                                       |                                                                                                    |                                                                                                    | Sear                                                          | ch:                                                                                                    | Q                                                                 | New Session | SAP Store     | 1      |
|----------------------------------------------------------------------------------------------------|----------------------------------------------------------------------------------------------------|-----------------------------------------------------------------------|----------------------------------------------------------------------------------------------------|----------------------------------------------------------------------------------------------------|---------------------------------------------------------------|----------------------------------------------------------------------------------------------------|-------------------------------------------------------------------|-------------|---------------|--------|
| k Forward ► History Fa                                                                                | avorites Personalize View Help                                                                                                    | 5                                                                     |                                                                                                    |                                                                                                    |                                                               |                                                                                                    |                                                                   |             | Welcom        | ne: Vi |
| N - Employee Self-Service                                                                             | Manager Self-Service M                                                                                                    | Manager Self-Service                                                  | System Administration                                                                                                    | Content Administration                                                                                                    | User Administr                                                | ation                                                                                                    |                                                                   |             |               |        |
| view                                                                                                  |                                                                                                    |                                                                       |                                                                                                    |                                                                                                    |                                                               |                                                                                                    |                                                                   |             |               |        |
| VN - Employee Self-Service                                                                            | > Overview                                                                                                    |                                                                       |                                                                                                    |                                                                                                    |                                                               |                                                                                                    |                                                                   |             | Full Screen   | Ор     |
| Employee Servic                                                                                       | ces                                                                                                    |                                                                       |                                                                                                    |                                                                                                    |                                                               |                                                                                                    |                                                                   |             |               |        |
|                                                                                                    |                                                                                                    |                                                                       |                                                                                                    |                                                                                                    |                                                               |                                                                                                    |                                                                   |             | <u> 2</u> 5 d | 0      |
|                                                                                                    |                                                                                                    |                                                                       |                                                                                                    |                                                                                                    |                                                               |                                                                                                    |                                                                   |             |               |        |
| • Map                                                                                                 | Jirectory Index                                                                                                    |                                                                       |                                                                                                    |                                                                                                    |                                                               | <ul> <li>Upcoming Birthdays</li> </ul>                                                                                                    | and Annivers                                                      | laries      |               |        |
| Personal Ir                                                                                           | nformation                                                                                                    | 2                                                                     | Career and Develop                                                                                                    | oment                                                                                                    |                                                               | Birthdays<br>No Birthdays in Selected                                                                                                    | Month                                                             |             |               |        |
| your persor                                                                                           | i, you can use services to maintain<br>nal data.                                                                                                    | n and display                                                         | You can maintain you talent profile, and exp                                                                                                    | ur appraisal documents, main<br>plore job opportunities.                                                                                                    | itain your                                                    | Anniversaries                                                                                                    | a Murti (01)                                                      |             |               |        |
| working Ti                                                                                            | i, you can use services to maintain<br>nai data.<br>ime                                                                                                    | n and display                                                         | You can maintain you talent profile, and exp                                                                                                    | ur appraisal documents, main<br>plore job opportunities.                                                                                                    | italin your                                                   | Anniversaries<br>Sun 01.04.2018 Saty<br>Sun 01.04.2018 Gop<br>Sun 01.04.2018 Payr                                                                                                    | a Murti (01)<br>al Singh (01)<br>roll Test (02)                   |             |               |        |
| Working Ti                                                                                            | <ul> <li>you can use services to maintain<br/>nal data.</li> <li>ime</li> <li>, you can use services to record yr</li> </ul>                                                                                                    | our working                                                           | You can maintain you<br>talent profile, and exp<br>Learning<br>The learning page of                                                                                                    | ur appraisal documents, main<br>plore job opportunities.                                                                                                    | ntain your                                                    | Anniversaries<br>Sun 01.04.2018 Saty<br>Sun 01.04.2018 Gapy<br>Sun 01.04.2018 Payr<br>Previous Next 1-3 of 7<br>Send E-Mail to Undate C:                                                                           | a Murti (01)<br>al Singh (01)<br>roll Test (02)<br>alendar        |             | Defrech       |        |
| Working Ti<br>In this area,<br>time, reque<br>display pub                                             | In you can use services to maintain<br>nal data.<br>Ime<br>; you can use services to record yo<br>st leave, display your time account<br>tic holidays.                                                                                                    | our working<br>t data and                                             | You can maintain you tailent profile, and experimental tailent profile, and experimental tailent profile. The learning page of in suitable courses. I access to the compa                                                                                                    | ur appraisal documents, main<br>plore job opportunities.                                                                                                    | participate<br>nalized<br>sourse                              | Anniversaries<br>Sun 01.04.2018 Saty<br>Sun 01.04.2018 Gop<br>Sun 01.04.2018 Payr<br>Previous Next 1-3 of 7<br>Send E-Mail to Update Ca                                                                            | a Murti (01)<br>al Singh (01)<br>roll Test (02)<br><u>alendar</u> |             | Refresh       |        |
| Working Ti<br>In this area<br>time, reque<br>display pub                                              | In you can use services to maintain<br>and data.<br>Ime<br>I you can use services to record y<br>st leave, display your time accoun<br>lic holidays.                                                                                                    | our working<br>ti data and                                            | You can maintain you tailent profile, and exp tailent profile, and exp tailent profile and exp tailent profile and exp tailent profile and exp tailent profile and exp tailent profile and tailent profile and | ur appraisal documents, main<br>plore job opportunities.<br>Ters you functions to find and<br>It gives you individual, persor<br>ny's course dreings in the c<br>the learning pr offle that help<br>vites.     | participate<br>nalized<br>pourse<br>ps you keep               | Anniversaries<br>Sun 01.04.2018 Saty<br>Sun 01.04.2018 Gop<br>Sun 01.04.2018 Payr<br>Previous Next 1-3 of 7<br>Send E-Mail to Update C:<br>Related Links                                                           | a Murti (01)<br>al Singh (01)<br>roll Test (02)<br>alendar        |             | Refresh       |        |
| Working Ti<br>in this area<br>time, reque<br>display pub                                              | Lyou can use services to maintain<br>and data.<br>Ime<br>Lyou can use services to record y<br>st leave, display your time accoun<br>lick holidays.<br>hd Payments                                                                                                    | our working<br>ti data and                                            | You can maintain you talent profile, and exp talent profile. And exp talent profile talent profile talent profi | ur appraisal documents, main<br>plore job opportunities.<br>Ters you functions to find and<br>it gives you individual, persor<br>ny's course oftenings in the c<br>the learning pr offle that help<br>rities.  | talin your<br>participate<br>nalized<br>course<br>is you keep | Anniversaries<br>Sun 01.04 2018 Saty<br>Sun 01.04 2018 Gop<br>Sun 01.04 2018 Pay<br>Previous Next 1-3 of 7<br>Send E-Mail to Update C:<br>Related Links                                                            | a Murti (01)<br>al Singh (01)<br>roll Test (02)<br>alendar        |             | Refresh       |        |
| Working Ti<br>Working Ti<br>In this area.<br>time, reque<br>display tub<br>Benefits ar<br>Display tub | Lyou can use services to maintain<br>and data.<br>you can use services to record y<br>st leave, display your time account<br>tic holidays.<br>Ind Payments<br>plans in which you are currently e                                                                                                    | our working<br>tit data and                                           | You can maintain you talent profile, and exp talent profile. And exp talent profile and exp talent profile and exp talent profile and exp talent profile to curses, access to the compa catalog. It also offers track of learning to the compa catalog. It also and the curses track of learning the curses track of learning the profile to the compa catalog. Training Home                                                                                                    | ar appraisal documents, main<br>slore job opportunities.                                                                                                    | tain your<br>participate<br>nalized<br>sourse<br>ss you keep  | Anniversaries<br>Sun 01.04.2018 Saty<br>Sun 01.04.2018 Optimizer<br>Sun 01.04.2018 Optimizer<br>Sun 01.04.2018 Payer<br>Previous Next 1-3 of 7<br>Send E-Mail to Update C:<br>Related Links<br>Most Frequently Use | a Murti (01)<br>al Singh (01)<br>roll Test (02)<br>alendar        |             | Refresh       |        |
| Working TI<br>In this area<br>Working TI<br>In this area<br>display pub<br>Display the<br>new ben eff | Lyou can use services to maintain<br>and data.<br>Ime<br>Lyou can use services to record y<br>si teave, display your time account<br>site holidays.<br>Ind Payments<br>plans in which you are currently en-<br>plans in which you are currently en-<br>trans in which you are currently en-<br>trans in which you are currently | our working<br>ti data and<br>urrolied, enroll in<br>ent form.Display | You can maintain you talent profile, and exp talent profile. The tearning talent profile is the tearning talent tearning talent tearning talent tearning talent tearning talent track of tearning activity. Training Home                                                                                                    | ur appraisal documents, main<br>pilore job opportunities.<br>The syou functions to find and<br>it gives you individual, person<br>ny's course offerings in the c<br>the learning pr offie that help<br>rities. | tain your<br>participate<br>nalized<br>course<br>s you keep   | Anniversaries<br>Sun 01.04.2018 Saty<br>Sun 01.04.2018 Conservation<br>Sun 01.04.2018 Payn<br>Previous Next 1-3 of 7<br>Send E-Mail to Update C<br>Related Links<br>Most Frequently Use<br>Create Leave Request    | a Murti (01)<br>al Singh (01)<br>roll Test (02)<br>alendar        |             | Refresh       |        |

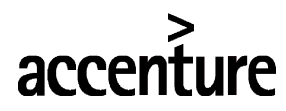

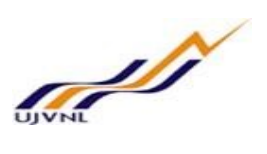

• Click on MSS-Payroll

| AP                    |                           |                            |                        |                     |               |
|-----------------------|---------------------------|----------------------------|------------------------|---------------------|---------------|
| Back Forward ► Hist   | ory Favorites Personalize | View Help                  |                        |                     |               |
| E                     | E                         | E                          | E                      | D                   |               |
| System Administration | Manager Self-Service      | UJVN-Employee Self-Service | Content Administration | User Administration | MSS - Payroll |

o Click on IT declaration -

| Overview                    |                                                          |  |
|-----------------------------|----------------------------------------------------------|--|
| •                           | anager Self-Service > Overview > IT Declaration Approval |  |
| Home                        |                                                          |  |
| Work Overview               | IT Declarations - India: Step 1 (Approver Overview)      |  |
| IT Declaration Approval     | Previous Next                                            |  |
| Reimbursement Approval      | 2 records found for the selection.                       |  |
| Leave Encashment Tasks      | l <b>→</b> 2 3                                           |  |
| Manager Appraisal Approval  | Approver Overview Review Complete                        |  |
| Reviewer1 Apprisal Approval |                                                          |  |
| Reviewer2 Apprisal Approval | Annual Court                                             |  |
| Sanction Application        | Approver Search                                          |  |
| Raise Transfer Request      | Employee Number: 00000000                                |  |
|                             | IT - Declaration Type: - All -                           |  |
|                             | Creation Date: 01.01.1800 😰 31.12.9999 😨                 |  |
|                             |                                                          |  |
|                             | Display Records                                          |  |
|                             |                                                          |  |
|                             |                                                          |  |

• Click on set as approve –

| 2   | 🖏 Sel Approve Status 🗽 Set Reject Status of Display Request 🖉 Edit Request 🖕 Print Request 🗘 Reset 😂 |                 |                        |               |                   |  |  |  |  |
|-----|----------------------------------------------------------------------------------------------------|-----------------|------------------------|---------------|-------------------|--|--|--|--|
| ۴ e | Employ                                                                                               | Employee Number | IT - Declaration Type  | Creation Date | Approver Decision |  |  |  |  |
| Ţ   | fest<br>Aanager                                                                                      | 0000010         | Section 80C Deductions | 13.12.2017    | None 👻            |  |  |  |  |
| P   | ayroll                                                                                               | 00000037        | Section 80C Deductions | 13.12.2017    | None              |  |  |  |  |

### • Click on Next –

| Declarations - Indi    | a: Step 1 (Approv | er Overview) |   |  |  |   |
|------------------------|-------------------|--------------|---|--|--|---|
| Previous Next 🕑        |                   |              |   |  |  | C |
| u1                     | 2 3               |              |   |  |  |   |
| Approver Overview      | Review Complete   |              |   |  |  |   |
|                        |                   |              |   |  |  |   |
|                        |                   |              |   |  |  |   |
| Employee Number:       | 00000000          |              |   |  |  |   |
| IT - Declaration Type: | - All -           | •            |   |  |  |   |
| Creation Date:         | 01.01.1800        | 31.12.9999   | 6 |  |  |   |
|                        |                   |              |   |  |  |   |
|                        | Display Pacords   |              |   |  |  |   |
|                        | Display Records   |              |   |  |  |   |
|                        |                   |              |   |  |  |   |
|                        |                   |              |   |  |  |   |

| App<br>8 | pprover Overview |                 |                        |               |                   |   |  |  |  |
|----------|------------------|-----------------|------------------------|---------------|-------------------|---|--|--|--|
| 1        | Employ           | Employee Number | IT - Declaration Type  | Creation Date | Approver Decision |   |  |  |  |
|          | Test             | 0000010         | Section 80C Deductions | 13.12.2017    | Approve           | • |  |  |  |
|          | Payroll<br>Test2 | 00000037        | Section 80C Deductions | 13.12.2017    | None              | * |  |  |  |
|          |                  |                 |                        |               |                   |   |  |  |  |

HCM – Employee Self Service For Internal Circulation Only

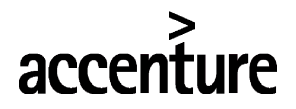

0

END USER DOCUMENT

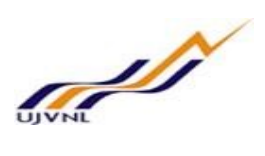

○ Click on Next –

| IT Declarations - India: Step 2 (Review) |                 |                        |               |                   |  |  |  |  |
|------------------------------------------|-----------------|------------------------|---------------|-------------------|--|--|--|--|
| O Previous Next O                        |                 |                        |               |                   |  |  |  |  |
| Approved list                            |                 |                        |               |                   |  |  |  |  |
|                                          |                 |                        |               | 8,-               |  |  |  |  |
| Employee Name                            | Employee Number | IT - Declaration Type  | Creation Date | Approver Decision |  |  |  |  |
| Test Manager                             | 00000010        | Section 80C Deductions | 13.12.2017    | Approve           |  |  |  |  |
|                                          |                 |                        |               |                   |  |  |  |  |

Income tax declaration approved -

| • Pre | vious Next 🕑          |               |                  |
|-------|-----------------------|---------------|------------------|
| Req   | uest 0000001100051 ch | anges are sav | red successfully |
| 1+-   | u <sup>1</sup> a      | 2             | 3                |
|       | Approver Overview     | Review        | Complete         |

Close Window

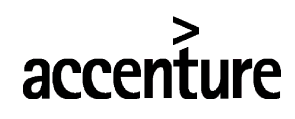

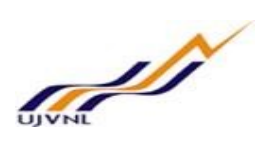

# 5 APPROVE LEAVE ENCASHMENT REQUEST

- 5.1 <u>PURPOSE</u>
- 5.2 PROCEDURAL STEPS

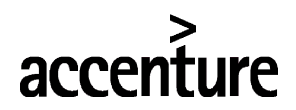

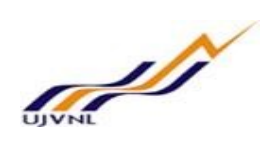

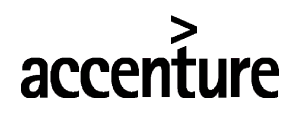

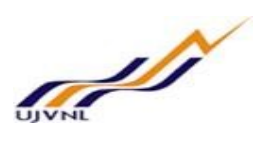

## 6 APPROVE SANCTION ORDER REQUEST

## 6.1 <u>PURPOSE</u>

Employee can log into MSS to approve Sanction order request raised by users.

## 6.2 PROCEDURAL STEPS

### LOGON TO PORTAL:

The Employee should follow the steps below to enter into portal

- Select internet explorer icon and double click on it.
- Enter the site address <u>http://sapsrv.ujvnl.com:50200/irj/portal</u>, the system will display the screen as follows:

| SAP NetWeaver<br>Lise 1:<br>Lise 1:<br>Lise 1 | 야 ☆] 🛞 🕑 💶 🖸 |
|----------------------------------------------------------------------------------------------------|--------------|
| User" may<br>Passed *<br>Log On<br>Coryot # SJP 40, AI Rgrds Reserved                                                                                                    |              |
| Country & SAF AG. All Rights Reserved.                                                                                                    |              |
|                                                                                                    | 7            |
|                                                                                                    |              |

- Enter the EP user ID given (Ex: vinay), password and click on Log On Icon.
- Now system will take you to the home page of your Portal as shown below.

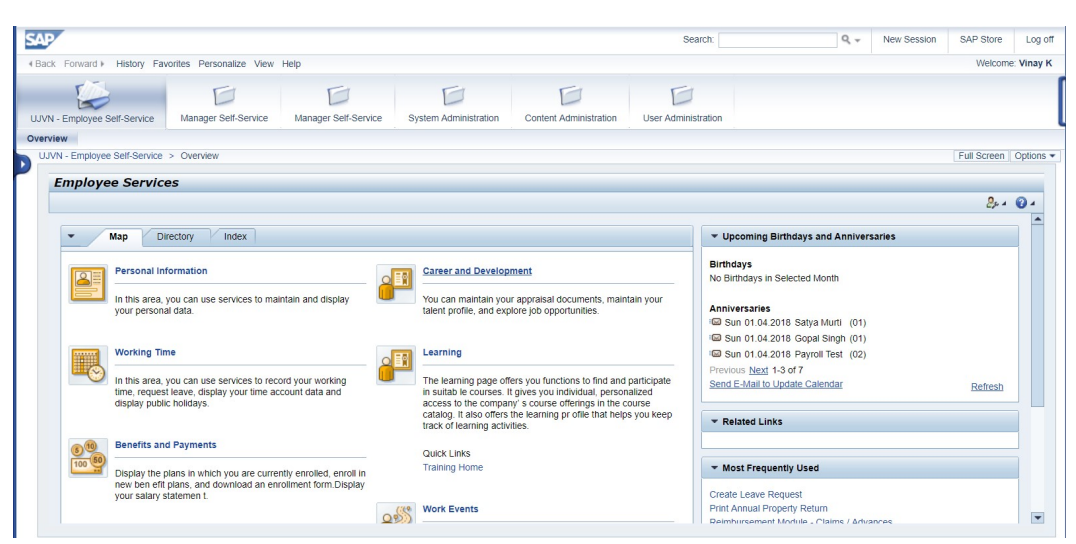

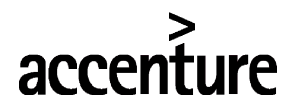

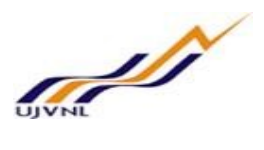

• Click on MSS-Payroll

| SAP                   |                           |                            |                        |                     |               |   |
|-----------------------|---------------------------|----------------------------|------------------------|---------------------|---------------|---|
|                       | ory Favorites Personalize | View Help                  |                        |                     |               |   |
| E                     | D                         | Ē                          | E                      | D                   |               | ٦ |
| System Administration | Manager Self-Service      | UJVN-Employee Self-Service | Content Administration | User Administration | MSS - Payroll |   |
| Overview              |                           |                            |                        |                     | 3. h <u></u>  |   |

## • Click on Sanction Application -

| 1                           | Man | Manager Self-Service > Overview > Sanction Application |                                    |                |                  |                |               |                      |                    |                       |                     |
|-----------------------------|-----|--------------------------------------------------------|------------------------------------|----------------|------------------|----------------|---------------|----------------------|--------------------|-----------------------|---------------------|
| Home                        |     |                                                        |                                    |                |                  |                |               |                      |                    |                       |                     |
| Work Overview               |     | View: [Standard View                                   | Print Version Export 4 Ref         | resh           |                  |                |               |                      |                    |                       | 24                  |
| IT Declaration Approval     |     | Sanction Req. Re                                       | Sanction Order Type                | Request Status | Raise By(Emp ID) | Raise By(Name) | Sanction Date | Pending With(Emp ID) | Pending With(Name) | Next Approver(Emp ID) | Next Approver(Name) |
| Reimbursement Approval      |     | 000000071                                              | Broadband Services Plan Wise-Modem | New            | 11               | User 5         | 01.02.2018    | 0000050              | S.N Verma          | 00000054              | D.N Pant            |
| Leave Encashment Tasks      |     |                                                        |                                    |                |                  |                |               |                      |                    |                       |                     |
| Manager Appraisal Approval  |     |                                                        |                                    |                |                  |                |               |                      |                    |                       |                     |
| Reviewer1 Apprisal Approval |     | -                                                      |                                    |                |                  |                |               |                      |                    |                       |                     |
| Reviewer2 Apprisal Approval |     |                                                        |                                    |                |                  |                |               |                      |                    |                       |                     |
| Sanction Application        |     |                                                        |                                    |                |                  |                |               |                      |                    |                       |                     |
| Raise Transfer Request      |     |                                                        |                                    |                |                  |                |               |                      |                    |                       |                     |
|                             |     |                                                        |                                    |                |                  |                |               |                      |                    |                       |                     |
|                             |     |                                                        |                                    |                |                  |                |               |                      |                    |                       |                     |

o Click on Sanction Order Request number to approve Sanction order, below screen will appear -

| Action                   |           |                                    |  |
|--------------------------|-----------|------------------------------------|--|
| Approve                  |           |                                    |  |
| Approve                  |           |                                    |  |
| Request Details          |           |                                    |  |
| Raised By:               | 00000011  | User 5                             |  |
| Sanction Order Ref. No.: | 000000071 |                                    |  |
| Sanction Order Type:     | S011      | Broadband Services Plan Wise-Modem |  |
| Request Status:          | 01        |                                    |  |
| Approvers Comments       |           |                                    |  |
| Approver 1: S.N Verma    |           |                                    |  |
|                          |           |                                    |  |

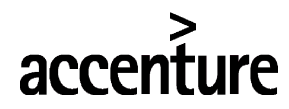

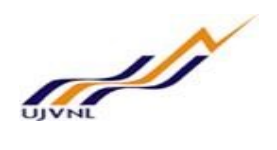

o Enter comments and click on approve button to approve the request -

| Sanction order                                                                    |                                                                                                    |  |  |  |
|-----------------------------------------------------------------------------------|----------------------------------------------------------------------------------------------------|--|--|--|
| Action                                                                            |                                                                                                    |  |  |  |
| Approve Reject                                                                    |                                                                                                    |  |  |  |
| Request Details                                                                   |                                                                                                    |  |  |  |
| Raised By:<br>Sanction Order Ref. No.:<br>Sanction Order Type:<br>Request Status: | Raised By:     00000011     User 5       Sanction Order Ref. No.:     000000071       Sanction Order Type:     S011     Broadband Services Plan Wise-Modem       Request Status:     01 |  |  |  |
| Approvers Comments                                                                |                                                                                                    |  |  |  |
| Approver 1: S.N Verma                                                             | approved.                                                                                                    |  |  |  |
|                                                                                   |                                                                                                    |  |  |  |

o Request approved -

| All 🗸 1                                                           |                                                                                    |  |  |  |
|-------------------------------------------------------------------|------------------------------------------------------------------------------------|--|--|--|
| Request approved                                                  |                                                                                    |  |  |  |
| Sanction order                                                    |                                                                                    |  |  |  |
| Action                                                            |                                                                                    |  |  |  |
| Approve Reject                                                    |                                                                                    |  |  |  |
| Request Details                                                   |                                                                                    |  |  |  |
| Raised By: 00000011 User 5<br>Sanction Order Ref. No.: 0000000071 |                                                                                    |  |  |  |
| Sanction Order Type: S011 Broadband Service<br>Request Status: 01 | Sanction Order Type: S011 Broadband Services Plan Wise-Modem<br>Request Status: 01 |  |  |  |
| Approvers Comments                                                |                                                                                    |  |  |  |
| Approver 1: S.N Verma                                             | APPROVED.                                                                          |  |  |  |
|                                                                   |                                                                                    |  |  |  |

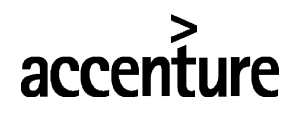

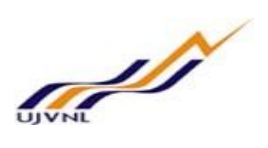

# 7 APPROVE NOC REQUEST

## 7.1 <u>PURPOSE</u>

Employee can log into MSS to approve Sanction order request raised by users.

## 7.2 PROCEDURAL STEPS

#### LOGON TO PORTAL:

The Employee should follow the steps below to enter into portal

- Select internet explorer icon and double click on it.
- Enter the site address <u>http://sapsrv.ujvnl.com:50200/irj/portal</u>, the system will display the screen as follows:

| SAP NetWeaver<br>Lise 1:<br>Lise 1:<br>Lise 1 | 야 ☆] 🛞 🕑 💶 🖸 |
|----------------------------------------------------------------------------------------------------|--------------|
| User" may<br>Passed *<br>Log On<br>Coryot # SJP 40, AI Rgrds Reserved                                                                                                    |              |
| Country & SAF AG. All Rights Reserved.                                                                                                    |              |
|                                                                                                    | 7            |
|                                                                                                    |              |

- o Enter the EP user ID given (Ex: vinay), password and click on Log on Icon.
- Now system will take you to the home page of your Portal as shown below.

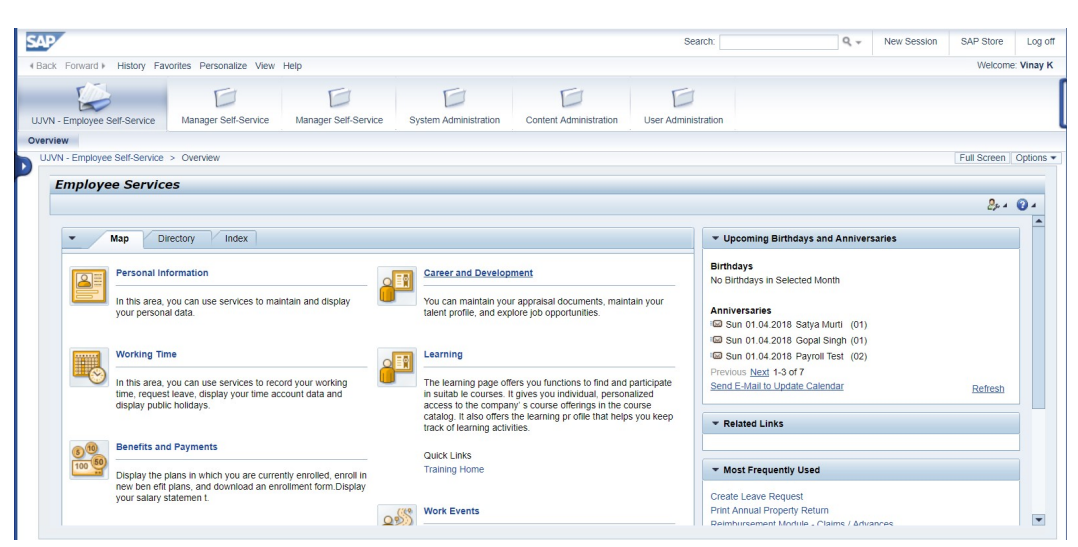

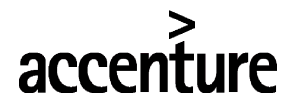

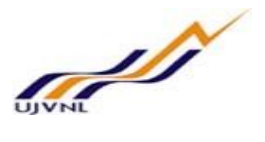

• Click on Manager Self-service -

| SAP                  |                            |                      |                              |                        |                     |                       |
|----------------------|----------------------------|----------------------|------------------------------|------------------------|---------------------|-----------------------|
|                      | tory Favorites Personalize | View Help            |                              |                        |                     |                       |
| Manager Self-Service | Employee Self-Service      | Manager Self-Service | UJVN - Employee Self-Service | Content Administration | User Administration | System Administration |

o Click on Personnel Administration -

| SAP                        |                                      |         |
|----------------------------|--------------------------------------|---------|
|                            | y Favorites Personalize View Help    |         |
| Manager Self-Service       | Employee Self-Service Manager Self-S | Service |
| Overview                   |                                      |         |
|                            | Manager Self-Service > Overview >    | Home    |
| Home                       | Home                                 |         |
| Manpower Request           | 0                                    |         |
| Personnel Administration   |                                      |         |
| Performance Management     | ▼ Team                               |         |
| Training Management        |                                      |         |
| - Services                 |                                      |         |
| Home Page                  |                                      |         |
| Time Approval and Task Re. |                                      |         |
| Approve Posting Order      |                                      |         |
|                            |                                      |         |
|                            |                                      |         |
|                            |                                      |         |

○ Click on approve NOC –

| Manpower Request                                | NOC        | Approval             |                 |                          |            |                           |            |                 |  |
|-------------------------------------------------|------------|----------------------|-----------------|--------------------------|------------|---------------------------|------------|-----------------|--|
| Personnel Administration                        |            |                      |                 |                          |            |                           |            |                 |  |
| Performance Management                          | NOC Reques | st Number: 000000000 | NOC Code:       | Creation Date:           | <b>1</b> 2 |                           |            |                 |  |
| Training Management                             |            |                      | Created by: 000 | 00000                    |            |                           |            |                 |  |
| - Services                                      | (A) Search | 3                    |                 |                          |            |                           |            |                 |  |
| Approve NOC Request                             | S.No       | NOC Request Number   | Created by      | Created by - Name        | NOC Code   | NOC Description           | Created on | Approval Status |  |
| E-separation Approval                           | 1          | 000000028            | 00000057        | Technician C2 Technician | N005       | Purchage or Sell property | 25.01.2018 | New             |  |
| Raise Posting Regust                            | 2          | 000000029            | 00000055        | Dinesh Semwal            | N005       | Purchage or Sell property | 25.01.2018 | New             |  |
|                                                 |            | 0000000000           | 00000055        | Dinesh Semwal            | N006       | Lecture                   | 25.01.2018 | New             |  |
| Approve Posting Order                           | 3          | 0000000000           | 00000000        |                          |            |                           |            |                 |  |
| Approve Posting Order<br>Raise Transfer Request | 4          | 000000031            | 00000057        | Technician C2 Technician | N006       | Lecture                   | 25.01.2018 | New             |  |

o Click on NOC request number to approve, below screen will appear as per the NOC type-

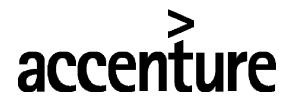

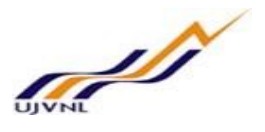

| Personnel No.: 00000057 Technician C2 Technician                                                                                     |                     |
|----------------------------------------------------------------------------------------------------|---------------------|
| Date: 25.01.2018                                                                                                    |                     |
| NOC Code: N005 Purchage or Sell property                                                                                             |                     |
| DC Request Number: 0000000028                                                                                                    |                     |
| वल / अचल सम्पति विक्रय करने हेतु अनुमति                                                                                              |                     |
|                                                                                                    |                     |
| 1.क्रेता का नाम एवम व्यवसाय:                                                                                                    | ASHOK KUMAR, SEVICE |
| 2.अधिकारी / आधिकारिक द्वारा किस मूल्प पर सम्पत्ति विक्रय करने का प्रस्ताव हैं:                                                       | 2,000,000.00        |
| 3.क्या उल्लिखित सम्पत्ति क्रय करने हेतु परिषद से कोई अग्रिम लिए गया था? यदि हाँ तो अवशेष धनराशि ,यदि कोई हो तो ,की पूरी<br>ेस्थ:     | YES 200000          |
| नम्पत्ति किसी प्रकार के अधिभार से मुक्त हैं:                                                                                         | YES                 |
| 5.क्या विक्रय किसी प्रसिद अथवा स्थायी अधिकृत विक्रेता/आढ़तिया के माध्यम हैं?यदि हाँ तो आदिकृत विक्रेता/आढ़तिया का पत्र<br>सलग्र करे: | NO                  |
| 6.सम्पति का विस्तृत विवरड:                                                                                                    |                     |
| (अ) उल्लिखित रूपपति क्रय करते हुए समय क्या प्रतिकृत अधिकारी से अनुमति ली गई या नहीं ?                                                | Yes                 |
| (ब) क्या पिछले समाप्ति क्रय करते समय प्रतिक्रित अधोकरि से अनुमति ली गई थी या नहीं ?                                                  | No                  |
| 7 प्रमाण पत्र कि केता से अधिकारी ( आधिकारिक का कोई प्रत्यक्ष या प्ररोध तिभागीय सम्बंट नहीं हैं-                                      | Yes                 |

• Click on approve button to approve the NOC –

| Personnel No.: 00000057 Technician C2 Technician                                                                                     |                     |
|----------------------------------------------------------------------------------------------------|---------------------|
| Date: 25.01.2018                                                                                                    |                     |
| NOC Code: N005 Purchage or Sell property                                                                                             |                     |
| IOC Request Number: 0000000028                                                                                                    |                     |
| वल / अचल सम्पति विक्रय करने हेत अनमति                                                                                                |                     |
|                                                                                                    |                     |
|                                                                                                    |                     |
| 1.क्रतां का नाम एवम व्यवसायः                                                                                                    | ASHOK KUMAR, SEVICE |
| 2.आधकारी / आधिकारिक द्वारा किस मूल्प पर सम्पत्ति विक्रय करने का प्रस्ताव है:                                                         | 2,000,000.00        |
| 3.क्या उल्लिखित सम्पत्ति क्रय करने हेतु परिषद से कोई अग्रिम लिए गया था? यदि हॉ तो अवशेष धनराशि ,यदि कोई हो तो ,की पूरी<br>िस्थ:      | YES 200000          |
| सम्पत्ति किसी प्रकार के अधिभार से मुक्त हैं:                                                                                         | YES                 |
| 5.क्या विक्रम किसी प्रसिद अथवा स्थायी अथिकृत विक्रेता/आढ़तिया के माध्यम हैं?यदि हाँ तो आदिकृत विक्रेता/आढ़तिया का पत्र<br>सलग्र करे: | NO                  |
| 6.सम्पति का विस्तृत विवरड:                                                                                                    |                     |
| (अ) उल्लिखित स्मपति क्रय करते हुए समय क्या प्रतिकृत अधिकारी से अनुमति ली गई या नही                                                   | ř? Yes              |
| (ब) क्या पिछले समाप्ति क्रय करते समय प्रतिक्रित अधोकरि से अनुमति ली गई थी या नही                                                     | ř? No               |
|                                                                                                    | Vec                 |

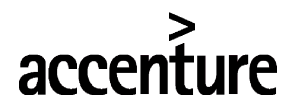

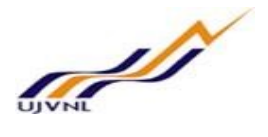

• NOC Request is approved -

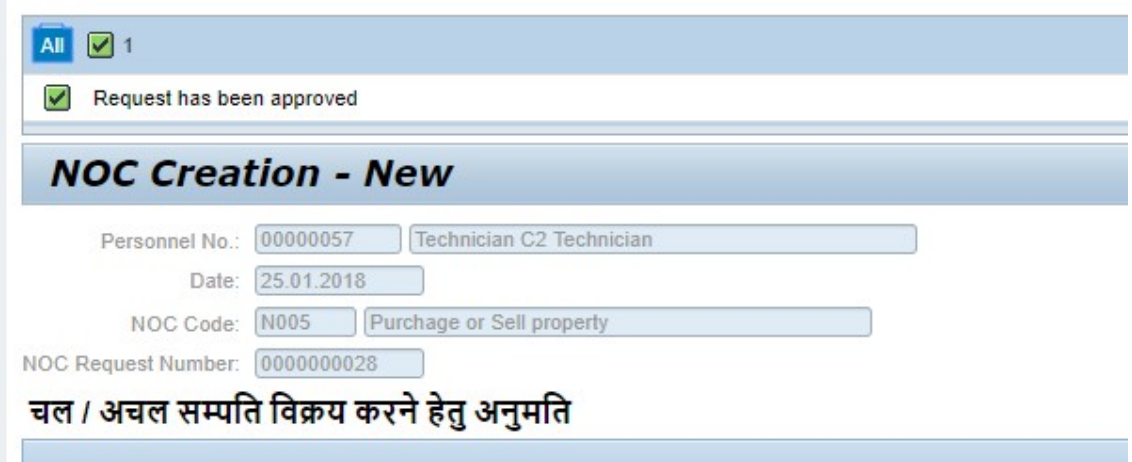

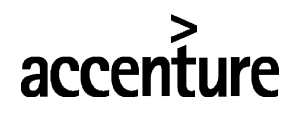

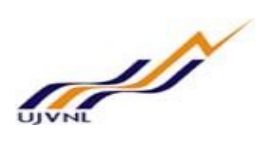

# 8 RAISE POSTING REQUEST

## 8.1 <u>PURPOSE</u>

Employee can log into MSS to raise posting request for new joiners.

## 8.2 PROCEDURAL STEPS

#### LOGON TO PORTAL:

The Employee should follow the steps below to enter into portal

- Select internet explorer icon and double click on it.
- Enter the site address <u>http://sapsrv.ujvnl.com:50200/irj/portal</u>, the system will display the screen as follows:

| SAP NetWeaver<br>Wert Wert Wert Wert<br>Resord Wert<br>Resord Wert Wert Wert Wert Wert Wert Wert Wert | OUNIL Demadun (UK) X 2 2 SAP NetWeaver Ports     O Not secure   sapsrv.ujvnl.com:50200/ | rj/portal |                                          | or ☆ ⊕ ② 📫 🖸 |
|----------------------------------------------------------------------------------------------------|-----------------------------------------------------------------------------------------|-----------|------------------------------------------|--------------|
| Use 1       Marg         Description       Log On                                                     |                                                                                         |           | SAP NetWeaver                            |              |
| Copyright & Sult AG, All Rights Reserved.                                                             |                                                                                         |           | User* vinay<br>Patavord * Imme<br>Log On |              |
|                                                                                                    |                                                                                         |           | Cayright & BAP AG, AJ Rights Reserved.   | SAP          |
|                                                                                                    |                                                                                         |           |                                          |              |

- o Enter the EP user ID given (Ex: vinay), password and click on Log on Icon.
- Now system will take you to the home page of your Portal as shown below.

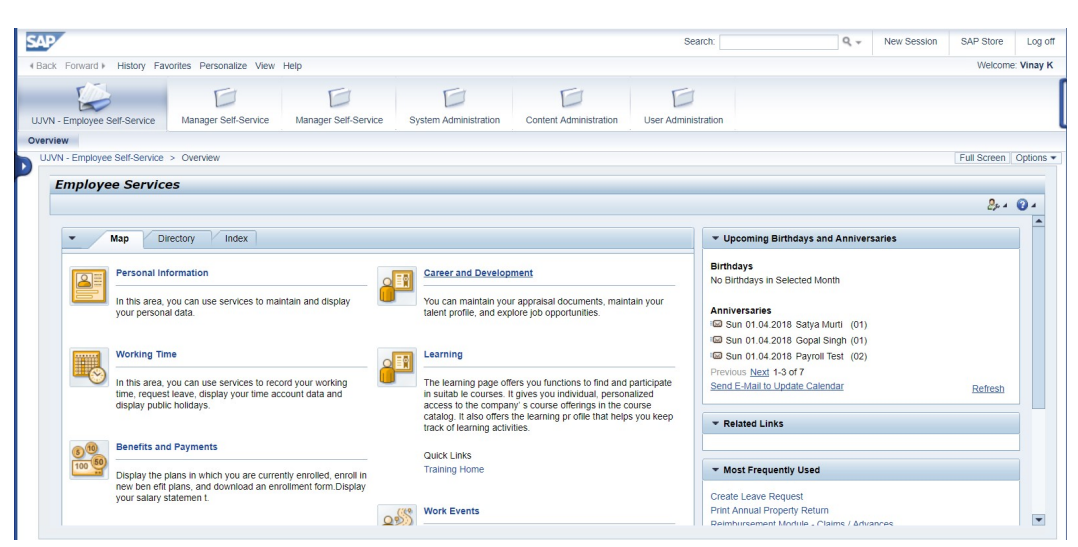

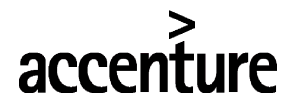

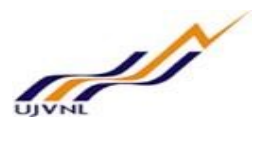

• Click on Manager Self-service -

| SAP                  |                            |                      |                              |                        |                     |                       |
|----------------------|----------------------------|----------------------|------------------------------|------------------------|---------------------|-----------------------|
| Hack Forward ► His   | tory Favorites Personalize | View Help            |                              |                        |                     |                       |
| Manager Self-Service | Employee Self-Service      | Manager Self-Service | UJVN - Employee Self-Service | Content Administration | User Administration | System Administration |

• Click on Personnel Administration -

| SAP                                                                                    |                                            |
|----------------------------------------------------------------------------------------|--------------------------------------------|
|                                                                                        | bry Favorites Personalize View Help        |
| Manager Self-Service                                                                   | Employee Self-Service Manager Self-Service |
|                                                                                        | Manager Self-Service > Overview > Home     |
| Home<br>Mannauer Dequest                                                               | Home                                       |
| Personnel Administration                                                               | \$                                         |
| Performance Management                                                                 | t <b>▼</b> Team                            |
| Training Management Services Home Page Time Approval and Task Re Approve Posting Order |                                            |

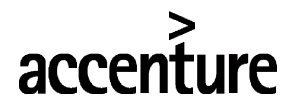

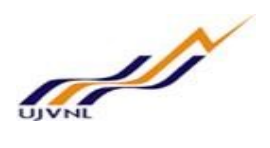

o Click on raise posting request, below screen will appear -

| SAD                         |                                                                                |
|-----------------------------|--------------------------------------------------------------------------------|
| S.R.                        |                                                                                |
|                             | ites Personalize View Help                                                     |
| F                           | E S E                                                                          |
| Manager Self-Service UJVN - | Employee Self-Service Manager Self-Service Employee Self-Service (             |
| Overview                    |                                                                                |
| ▲ M                         | anager Self-Service > Overview > Personnel Administration > Raise Posting Requ |
| Home                        |                                                                                |
| Manpower Request            | Posting Application                                                            |
| Personnel Administration    | r county rippingation                                                          |
| Performance Management      | Employee Details                                                               |
| Training Management         | Employee ID: 00000000                                                          |
| - Services                  | Employee Name:                                                                 |
| Approve NOC Request         | EE group:                                                                      |
| E-separation Approval       | EE subgroup:                                                                   |
| Raise Posting Requst        | Raise Posting                                                                  |
| Approve Posting Order       |                                                                                |
| Raise Transfer Request      | Personnei Area:                                                                |
| Traineeship/Probation Asse  | Position: 00000000                                                             |
|                             | Org. Unit: 00000000                                                            |
|                             | Reporting Date:                                                                |
|                             | All Assessed Comparts                                                          |
|                             |                                                                                |
|                             |                                                                                |
|                             |                                                                                |
|                             |                                                                                |

o Select employee, Location, Sub location and Position to raise posting request for new employees -

| - 2/ 2/         |                     |                          |                     |
|-----------------|---------------------|--------------------------|---------------------|
| Employee ID:    | 00092977 🗇          |                          |                     |
| mployee Name:   | 92977 1629SINGH TOM | MAR                      |                     |
| EE group:       | A                   |                          | Management          |
| EE subgroup:    | A8                  |                          | 15600-39100 GP-6600 |
| Personnei Area. |                     | Deini                    |                     |
| Pers. subarea:  | NDEL 🗇              | New Delhi                |                     |
| Position:       | 02000501            | AE (E&M)                 |                     |
| Org. Unit:      | 50000385            | Executive Engineer (E&M) |                     |
|                 | 01 03 2018          |                          |                     |

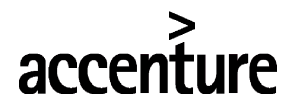

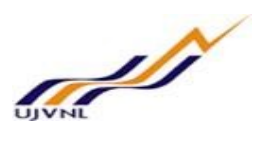

 Click on Save button after filling all the details, Posting request will be raise and below screen will be shown –

| Posting A                                                                           | Applicatio                                         | on                                                         |                                   |
|-------------------------------------------------------------------------------------|----------------------------------------------------|------------------------------------------------------------|-----------------------------------|
| Employee Details                                                                    |                                                    |                                                            |                                   |
| Employee ID: 0<br>mployee Name: 9<br>EE group: A<br>EE subgroup: A<br>Raise Posting | 0092977<br>2977 1629SINGH<br>8                     | TOMAR                                                      | Management<br>15600-39100 GP-6600 |
| Personnel Area:<br>Pers. subarea:<br>Position:<br>Org. Unit:<br>Reporting Date:     | UNDL<br>NDEL<br>02000501<br>50000385<br>01.03.2018 | Delhi<br>New Delhi<br>AE (E&M)<br>Executive Engineer (E&M) |                                   |

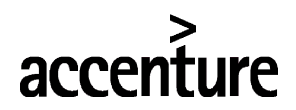

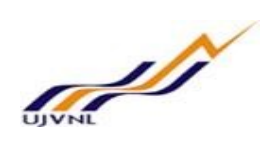

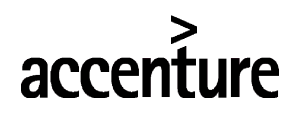

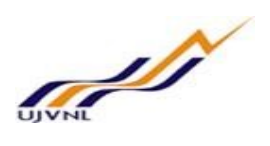

## 9 APPROVE POSTING REQUEST

## 9.1 <u>PURPOSE</u>

Employee can log into MSS to approve posting request for new joiners.

## 9.2 PROCEDURAL STEPS

#### LOGON TO PORTAL:

The Employee should follow the steps below to enter into portal

- Select internet explorer icon and double click on it.
- Enter the site address <u>http://sapsrv.ujvnl.com:50200/irj/portal</u>, the system will display the screen as follows:

| SAP NetWeaver<br>Lise 1:<br>Lise 1:<br>Lise 1 | 야 ☆] 🛞 🕑 💶 🖸 |
|----------------------------------------------------------------------------------------------------|--------------|
| User" may<br>Passed *<br>Log On<br>Coryot # SJP 40, AI Rgrds Reserved                                                                                                    |              |
| Country & SAF AG. All Rights Reserved.                                                                                                    |              |
|                                                                                                    | 7            |
|                                                                                                    |              |

- o Enter the EP user ID given (Ex: vinay), password and click on Log on Icon.
- Now system will take you to the home page of your Portal as shown below.

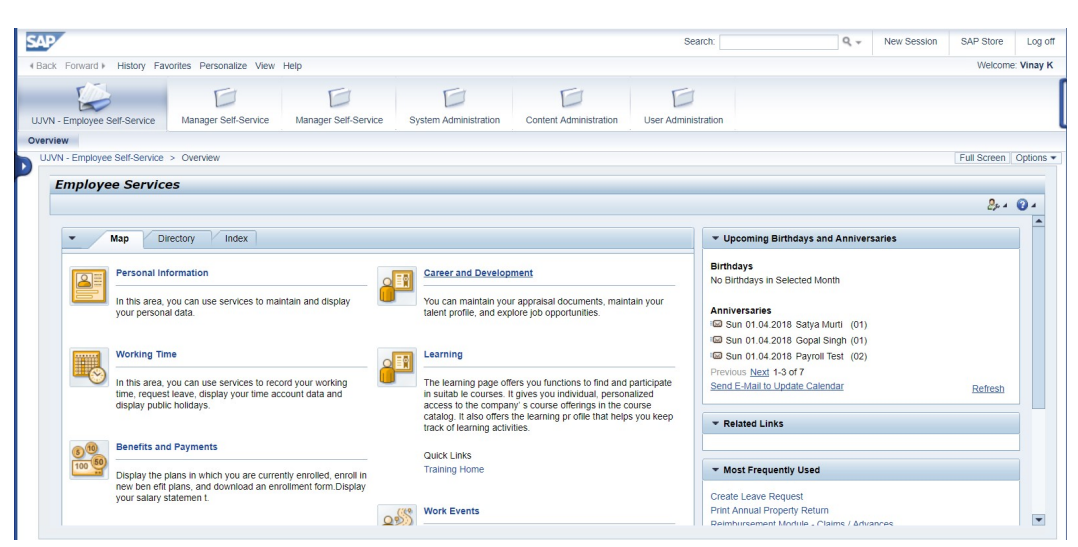

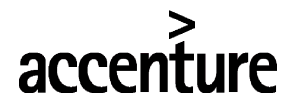

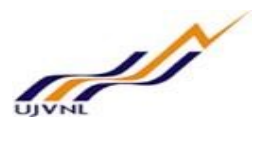

• Click on Manager Self-service -

| SAP                  |                            |                      |                              |                        |                     |                       |
|----------------------|----------------------------|----------------------|------------------------------|------------------------|---------------------|-----------------------|
| Hack Forward ► His   | tory Favorites Personalize | View Help            |                              |                        |                     |                       |
| Manager Self-Service | Employee Self-Service      | Manager Self-Service | UJVN - Employee Self-Service | Content Administration | User Administration | System Administration |

• Click on Personnel Administration -

| SAP                                                                                    |                                            |
|----------------------------------------------------------------------------------------|--------------------------------------------|
|                                                                                        | bry Favorites Personalize View Help        |
| Manager Self-Service                                                                   | Employee Self-Service Manager Self-Service |
|                                                                                        | Manager Self-Service > Overview > Home     |
| Home<br>Mannauer Dequest                                                               | Home                                       |
| Personnel Administration                                                               | \$                                         |
| Performance Management                                                                 | t <b>▼</b> Team                            |
| Training Management Services Home Page Time Approval and Task Re Approve Posting Order |                                            |

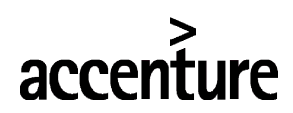

Home Manpo Person Perfor Trainir Ser Approv E-sepa Raise I

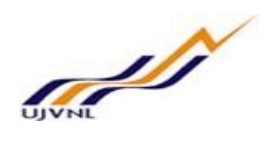

| SAP                       |             |
|---------------------------|-------------|
|                           | tory Favori |
| D                         |             |
| Manager Self-Service      | UJVN - I    |
| Overview                  |             |
|                           |             |
| Home                      |             |
| Manpower Request          |             |
| Personnel Administration  | n           |
| Performance Manageme      | nt          |
| Training Management       |             |
| - Services                |             |
| Approve NOC Request       |             |
| E-separation Approval     |             |
| Raise Posting Requst      |             |
| Approve Posting Order     |             |
| Raise Transfer Request    |             |
| Traineeship/Probation Ass | e           |

## • Click on approve posting order -

| wer Request        | Approve Re | equest            |          |               |                   |                 |                 |          |                         |                   |                     |                       |                  |              |
|--------------------|------------|-------------------|----------|---------------|-------------------|-----------------|-----------------|----------|-------------------------|-------------------|---------------------|-----------------------|------------------|--------------|
| nel Administration | Seq No     | Posting Order No. | Emp ID   | Emp Name      | Pers. Area        | Org. Unit       | Pers. Sub Area  | Position | Job sequence No.        | Request raised on | Current approver ID | Current Approver Name | Next approver ID | Next Approve |
| ance Management    | 1          | 00000011          | 00000055 | Dinesh Semval | Dehradun          | Data processing | Dehradun - UJVN | test     | General Manager (Civil) | 10.01.2018        | 02000103            | D.N Pant              | 00000000         |              |
|                    | 2          | 00000012          | 00000055 | Dinesh Semwal | Oficina central   | Data processing | Ofic.principal  | p        | General Manager (Civil) | 10.01.2018        | 02000103            | D.N Pant              | 00000000         |              |
| g Management       | 3          | 00000020          | 00000055 | Dinesh Semwal | Dunao             | Data processing | Dunao- UJVNL    | test     | General Manager         | 02.01.2018        | 02000103            | D.N Pant              | 02000067         | S.N Verma    |
| rices              | 4          | 00000024          | 00000002 | RAMNATH SINGH | Bhagirathi Valley |                 | Tiloth          | test     |                         | 31.01.2018        | 02000103            | D.N Pant              | 00000000         |              |
| NOC Request        |            |                   |          |               |                   |                 |                 |          |                         |                   |                     |                       |                  |              |
| ation Approval     |            |                   |          |               |                   |                 |                 |          |                         |                   |                     |                       |                  |              |
| osting Requst      |            |                   |          |               |                   |                 |                 |          |                         |                   |                     |                       |                  |              |
| Posting Order      |            |                   |          |               |                   |                 |                 |          |                         |                   |                     |                       |                  |              |

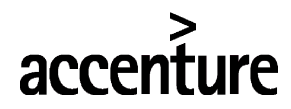

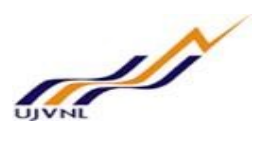

 Click on Posting Order No. to approve the posting for an employee, below screen will be shown. Enter comments and click on

| Employee Detail                                             | ls                                                                                          |                                             |                                          |
|-------------------------------------------------------------|---------------------------------------------------------------------------------------------|---------------------------------------------|------------------------------------------|
| Employee ID:<br>Employee Name:<br>EE group:<br>EE subgroup: | 00000002<br>RAMNATH SINGH<br>1<br>VO                                                        |                                             | Officers-Trainee<br>Mthly wage earn. UAE |
| Raise Posting                                               |                                                                                             |                                             |                                          |
| Personnel<br>Pers. sul<br>Po<br>Org<br>Reporting            | I Area: UBGV<br>barea: UTLT<br>osition: 50000001<br>g. Unit: 00000000<br>g Date: 31.01.2018 | Bhagirathi Valley<br>Tiloth<br>test         |                                          |
| Approver's Com                                              | 1st Approver: APPROVED ,                                                                    | RECOMMENDED , 2nd Approve:<br>3rd Approver: |                                          |
| Approvato Com                                               |                                                                                             |                                             |                                          |

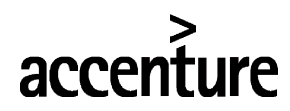

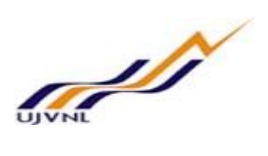

 $\circ$  Posting order approved –

| AII 🖌 1                                          |                                                                                        |                                     |                      |
|--------------------------------------------------|----------------------------------------------------------------------------------------|-------------------------------------|----------------------|
| Request App                                      | proved                                                                                 |                                     |                      |
|                                                  |                                                                                        |                                     |                      |
| Posting                                          | Application                                                                            |                                     |                      |
| Employee Detail                                  | 8                                                                                      |                                     |                      |
| Employee ID:                                     | 0000002                                                                                |                                     |                      |
| Employee Name:                                   | RAMNATH SINGH                                                                          |                                     |                      |
| EE group:                                        |                                                                                        | (                                   | Officers-Trainee     |
| EE subgroup:                                     | VO                                                                                     | 1                                   | Athly wage earn. UAE |
| Raise Posting                                    |                                                                                        |                                     |                      |
| Personnel<br>Pers. sul<br>Po<br>Org<br>Reporting | Area: UBGV<br>barea: UTLT<br>sition: 50000001<br>I. Unit: 00000000<br>Date: 31.01.2018 | Bhagirathi Valley<br>Tiloth<br>test |                      |
| All Approver's Com                               | Approver: , 2nd Appr<br>Approver:                                                      | ove: APPROVED, 3rd                  |                      |
| Approver's Co                                    | approved                                                                               |                                     |                      |
| de Approve                                       | Reject                                                                                 |                                     |                      |

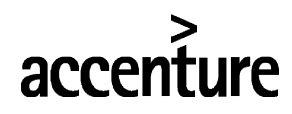

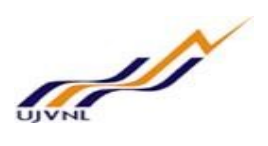

## 10 RAISE TRANSFER REQUEST

## 10.1 PURPOSE

Employee can log into MSS to raise transfer request for employees.

## 10.2 PROCEDURAL STEPS

#### LOGON TO PORTAL:

The Employee should follow the steps below to enter into portal

- Select internet explorer icon and double click on it.
- Enter the site address <u>http://sapsrv.ujvnl.com:50200/irj/portal</u>, the system will display the screen as follows:

| Septendent         Support Septend All Registered                                                                                                    | e – o<br>• t |                                         | x / 27 SAP NetWewer Potal X |
|----------------------------------------------------------------------------------------------------|--------------|-----------------------------------------|-----------------------------|
| Unit intermediate intermediate |              | SAP NetWeaver                           |                             |
| Connight & SAP AG. All Rights Resonned.                                                                                                    |              | User" vitay<br>Passivid "  <br>Log On   |                             |
|                                                                                                    |              | Copyright & SAP AG, Al Rights Reserves. |                             |
|                                                                                                    |              |                                         |                             |

- o Enter the EP user ID given (Ex: vinay), password and click on Log on Icon.
- Now system will take you to the home page of your Portal as shown below.

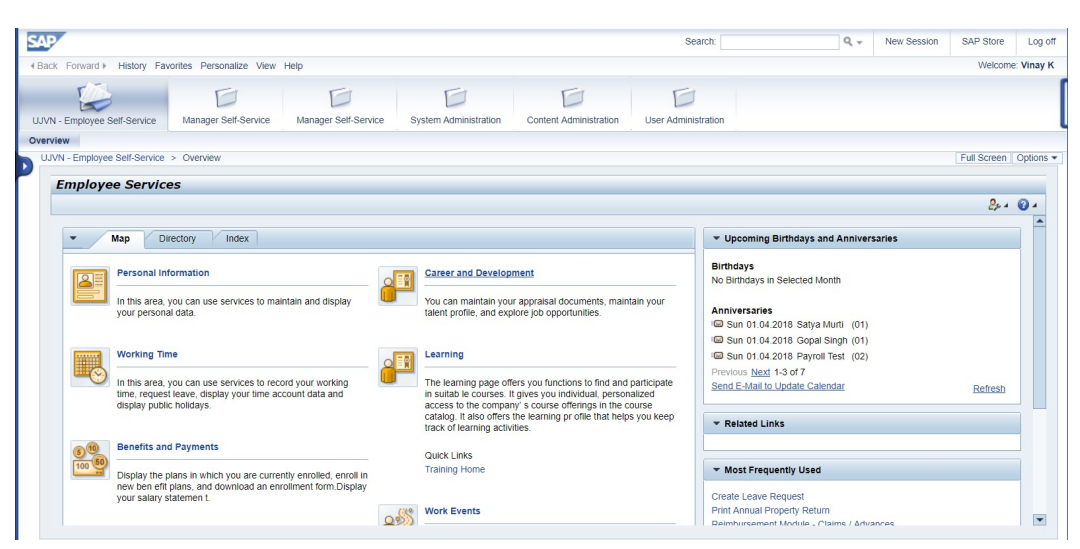

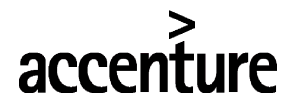

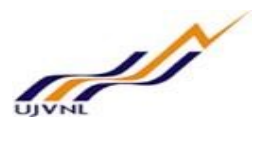

• Click on Manager Self-service -

| SAP                  |                            |                      |                              |                        |                     |                       |
|----------------------|----------------------------|----------------------|------------------------------|------------------------|---------------------|-----------------------|
| Hack Forward ► His   | tory Favorites Personalize | View Help            |                              |                        |                     |                       |
| Manager Self-Service | Employee Self-Service      | Manager Self-Service | UJVN - Employee Self-Service | Content Administration | User Administration | System Administration |

• Click on Personnel Administration -

| SAP                                                                                    |                                            |
|----------------------------------------------------------------------------------------|--------------------------------------------|
|                                                                                        | bry Favorites Personalize View Help        |
| Manager Self-Service                                                                   | Employee Self-Service Manager Self-Service |
|                                                                                        | Manager Self-Service > Overview > Home     |
| Home<br>Mannauer Dequest                                                               | Home                                       |
| Personnel Administration                                                               | \$                                         |
| Performance Management                                                                 | t <b>▼</b> Team                            |
| Training Management Services Home Page Time Approval and Task Re Approve Posting Order |                                            |

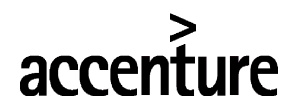

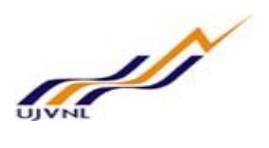

o Click on Raise transfer request, below screen will appear -

| ie                        |                         |                   |          |                      |         |           |   |
|---------------------------|-------------------------|-------------------|----------|----------------------|---------|-----------|---|
| npower Request            | Request For Transfer Ap | plication         |          |                      |         |           |   |
| ersonnel Administration   |                         |                   |          |                      |         |           | _ |
| erformance Management     |                         |                   |          |                      |         |           |   |
| raining Management        | Org. Stru               | icture            |          |                      |         |           |   |
| Services                  | Transfer                |                   |          |                      |         |           |   |
| pprove NOC Request        | Expand                  | Org. Descriptiion | Position | Position Desc.       | Emp. ID | Emp. Name |   |
| -separation Approval      | ▶ 50000094              | HR                | 02000007 | Deputy General Manag | ger     |           |   |
| aise Posting Requst       | ▶ 50000094              | HR                | 02000009 | Employees-General    |         |           |   |
| pprove Posting Order      | ▶ 50000094              | HR                | 02000010 | Executive Employee   |         |           |   |
| aise Transfer Request     | ▶ 50000094              | HR                | 02000011 | Manager HR           |         |           |   |
| raineeship/Probation Asse | ▶ 50000094              | HR                | 02000013 | Test Position        |         |           |   |
| nnrove Transfer Request   | ▶ 50000094              | HR                | 02000026 | Executive Employee   |         |           |   |
|                           | ▶ 50000094              | HR                | 02000027 | Executive Employee   |         |           |   |
|                           | ▶ 50000094              | HR                | 02000039 | Manager Civil        |         |           |   |
|                           | ▶ 50000094              | HR                | 02000040 | Chairmam             |         |           |   |
|                           | ▶ 50000094              | HR                | 02000041 | OFFICER              |         |           |   |
|                           | ▶ 5000094               | HR                | 02000042 | Deputy General Manag | ger     |           |   |
|                           | ▶ 5000094               | HR                | 02000066 | Deputy General Manag | ger     |           |   |
|                           | ▶ 50000094              | HR                | 02000078 | Executive Director   |         |           |   |
|                           | ▶ 50000094              | HR                | 02000079 | Senior GM HR         |         |           |   |
|                           | ▶ 50000094              | HR                | 02000901 | General Employee     |         |           | - |

 Select department and employee postion of the employe for which trasnfered need to be raised and click on transfer button -

| Expand         Org. I           \$ 50000094         HR           • 50000094         HR           • 50000094         HR           • 50000094         HR           • 50000094         HR           • 50000094         HR           • 50000094         HR           • 50000094         HR           • 50000094         HR           • 50000094         HR           • 50000094         HR           • 50000094         HR           • 50000094         HR | Descriptiion Position<br>02000007<br>02000009<br>0200009<br>0200009<br>02000010<br>02000011<br>02000013 | Position Desc.     Emp.       Deputy General Manager     00000       Deputy General Manager     00000       Employees-General     00000       Executive Employee     00000       Manager HR     Test Position | ID Emp. Name                          |
|----------------------------------------------------------------------------------------------------|----------------------------------------------------------------------------------------------------|----------------------------------------------------------------------------------------------------|---------------------------------------|
| <ul> <li>▼ 50000094 HR</li> <li>• 50000094 HR</li> <li>▼ 50000094 HR</li> <li>• 50000094 HR</li> <li>• 50000094 HR</li> <li>• 50000094 HR</li> <li>• 50000094 HR</li> <li>• 50000094 HR</li> <li>• 50000094 HR</li> </ul>                                                                                                    | 02000007<br>02000009<br>02000009<br>02000009<br>02000010<br>02000011<br>02000013                        | Deputy General Manager<br>Deputy General Manager 00000<br>Employees-General 00000<br>Employees-General 00000<br>Executive Employee<br>Manager HR<br>Test Position                                             | 0011 User 5<br>0004 User for All lear |
| <ul> <li>50000094 HR</li> <li>50000094 HR</li> <li>50000094 HR</li> <li>50000094 HR</li> <li>50000094 HR</li> <li>50000094 HR</li> <li>50000094 HR</li> <li>50000094 HR</li> </ul>                                                                                                    | 02000007<br>02000009<br>02000009<br>02000010<br>02000011<br>02000013                                    | Deputy General Manager 00000<br>Employees-General 00000<br>Executive Employee<br>Manager HR<br>Test Position                                                                                                  | 1011 User 5                           |
| <ul> <li>50000094 HR</li> <li>50000094 HR</li> <li>50000094 HR</li> <li>50000094 HR</li> <li>50000094 HR</li> <li>50000094 HR</li> </ul>                                                                                                    | 02000009<br>02000009<br>02000010<br>02000011<br>02000013                                                | Employees-General 00000<br>Employees-General 00000<br>Executive Employee<br>Manager HR<br>Test Position                                                                                                    | 004 User for All lea                  |
| <ul> <li>50000094 HR</li> <li>50000094 HR</li> <li>50000094 HR</li> <li>50000094 HR</li> <li>50000094 HR</li> <li>50000094 HR</li> </ul>                                                                                                    | 02000009<br>02000010<br>02000011<br>02000013                                                            | Employees-General 00000<br>Executive Employee<br>Manager HR<br>Test Position                                                                                                    | 004 User for All lea                  |
| <ul> <li>50000094 HR</li> <li>50000094 HR</li> <li>50000094 HR</li> <li>50000094 HR</li> </ul>                                                                                                    | 02000010<br>02000011<br>02000013                                                                        | Executive Employee<br>Manager HR<br>Test Position                                                                                                    |                                       |
| <ul> <li>50000094 HR</li> <li>50000094 HR</li> <li>50000094 HR</li> </ul>                                                                                                    | 02000011<br>02000013                                                                                    | Manager HR<br>Test Position                                                                                                    |                                       |
| <ul> <li>50000094 HR</li> <li>50000094 HR</li> </ul>                                                                                                    | 02000013                                                                                                | Test Position                                                                                                    |                                       |
| ▶ 50000094 HR                                                                                                    |                                                                                                    |                                                                                                    |                                       |
|                                                                                                    | 02000026                                                                                                | Executive Employee                                                                                                    |                                       |
| ▶ 50000094 HR                                                                                                    | 02000027                                                                                                | Executive Employee                                                                                                    |                                       |
| ▶ 50000094 HR                                                                                                    | 02000039                                                                                                | Manager Civil                                                                                                    |                                       |
| ▶ 50000094 HR                                                                                                    | 02000040                                                                                                | Chairmam                                                                                                    |                                       |
| > 50000094 HR                                                                                                    | 02000041                                                                                                | OFFICER                                                                                                    |                                       |
| ▶ 50000094 HR                                                                                                    | 02000042                                                                                                | Deputy General Manager                                                                                                    |                                       |

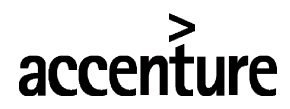

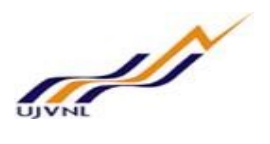

 select all the required fields from help as per below screen – Employee Personnel area (Location), Employee Personnel subarea (Sub location) and employee new department –

| Raise Transfe                                                                                               | er Request                                                                                                    | Update Transfer Requet                                                                                                 |
|----------------------------------------------------------------------------------------------------|----------------------------------------------------------------------------------------------------|----------------------------------------------------------------------------------------------------|
| Personnel.no:<br>Pers.area:<br>Subarea:<br>EE group:<br>EE Subgroup:<br>Position:<br>Job key:<br>Org. Unit: | 00000013<br>Bhagirathi Valley<br>Chinyalisaur<br>Technicians<br>5200-20200 GP-3000<br>Executive Employee<br>HR | Personnel area: UGNS T Ghansali<br>Pers. subarea: UGNS T Ghansali - UJVN<br>Org. Unit: 50000389 E Executive Engineer I |
| Submit                                                                                                    | Back                                                                                                    |                                                                                                    |

- Click on Submit button –
- o Transfer request raised -

| All                                                                                                    |                                                                                                    |                                                                                                    |
|----------------------------------------------------------------------------------------------------|----------------------------------------------------------------------------------------------------|----------------------------------------------------------------------------------------------------|
| Request su                                                                                                  | bmitted.                                                                                                    |                                                                                                    |
| Raise Transf                                                                                                | er Request                                                                                                    | Update Transfer Requet                                                                                              |
| Personnel.no:<br>Pers.area:<br>Subarea:<br>EE group:<br>EE Subgroup:<br>Position:<br>Job key:<br>Org. Unit: | 00000013<br>Bhagirathi Valley<br>Chinyalisaur<br>Technicians<br>5200-20200 GP-3000<br>Executive Employee<br>HR | Personnel area: UGNS  Ghansali<br>Pers. subarea: UGNS  Ghansali - UJVN<br>Org. Unit: 50000389  Executive Engineer I |
| Submit                                                                                                    | Back                                                                                                    |                                                                                                    |

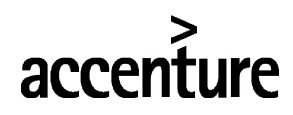

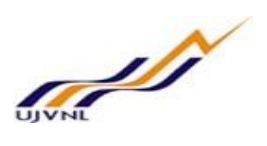

## 11 APPROVE TRANSFER REQUEST

## 11.1 PURPOSE

Employee can log into MSS to recommend or approve transfer request for employees.

## 11.2 PROCEDURAL STEPS

#### LOGON TO PORTAL:

The Employee should follow the steps below to enter into portal

- Select internet explorer icon and double click on it.
- Enter the site address <u>http://sapsrv.ujvnl.com:50200/irj/portal</u>, the system will display the screen as follows:

| SAP NetWeaver<br>Wr<br>Passed *<br>Dece<br>Support & Data A. A Pipes Resevet. | C ON Not secure   sapsrv.ujvnl.com:50200/irj | Portal                                | ● ☆ ⊕ ♡ # 1 |
|-------------------------------------------------------------------------------|----------------------------------------------|---------------------------------------|-------------|
| Use:       Use:         Particut:       Decention                             |                                              | SAP NetWeaver                         |             |
| Copyright 8 SAP AQ, Al Fights Reserved.                                       |                                              | User * vincy<br>Passion * imme        |             |
|                                                                               |                                              | Conjunt & SAP AG All Rights Reserved. | SAT         |
|                                                                               |                                              |                                       |             |

- o Enter the EP user ID given (Ex: vinay), password and click on Log on Icon.
- Now system will take you to the home page of your Portal as shown below.

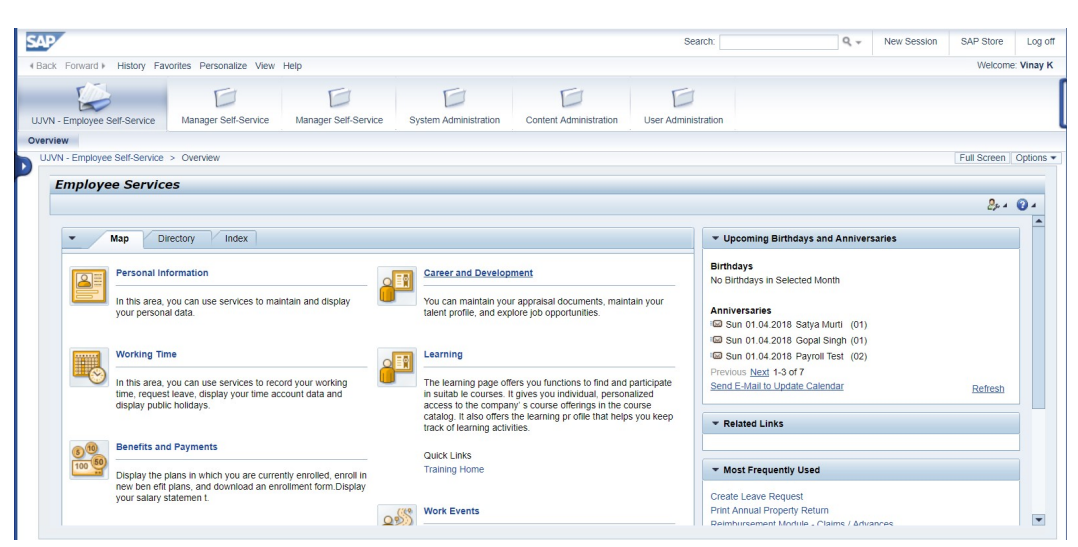

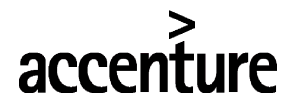

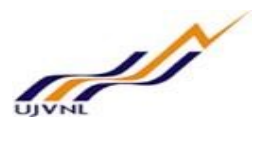

• Click on Manager Self-service -

| SAP                  |                            |                      |                              |                        |                     |                       |
|----------------------|----------------------------|----------------------|------------------------------|------------------------|---------------------|-----------------------|
| Hack Forward ► His   | tory Favorites Personalize | View Help            |                              |                        |                     |                       |
| Manager Self-Service | Employee Self-Service      | Manager Self-Service | UJVN - Employee Self-Service | Content Administration | User Administration | System Administration |

• Click on Personnel Administration -

| SAP                                                                                    |                                            |
|----------------------------------------------------------------------------------------|--------------------------------------------|
|                                                                                        | bry Favorites Personalize View Help        |
| Manager Self-Service                                                                   | Employee Self-Service Manager Self-Service |
|                                                                                        | Manager Self-Service > Overview > Home     |
| Home<br>Mannauer Dequest                                                               | Home                                       |
| Personnel Administration                                                               | \$                                         |
| Performance Management                                                                 | t <b>▼</b> Team                            |
| Training Management Services Home Page Time Approval and Task Re Approve Posting Order |                                            |

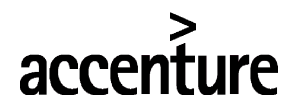

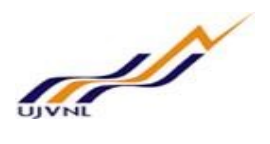

o Click on approve transfer request -

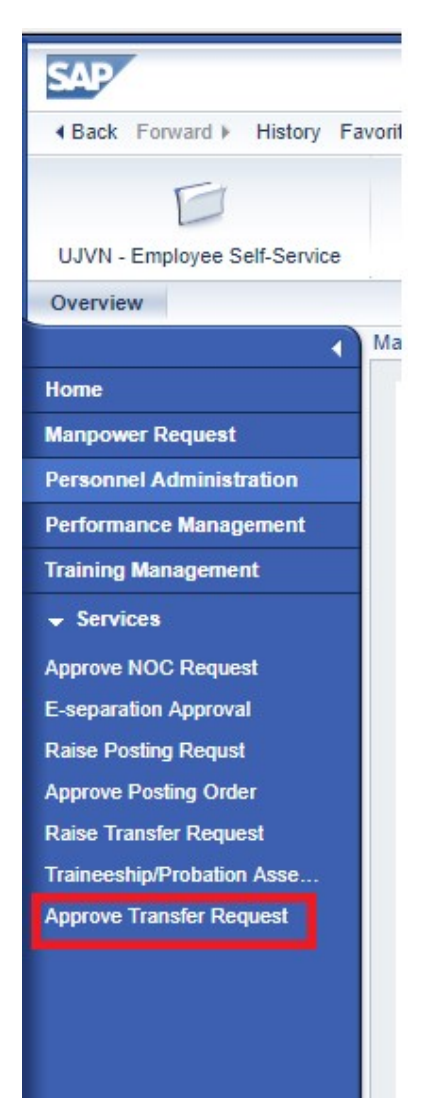

• Click on transfer request number to approve –

| Overview                   |                |              |                 |               |                           |                           |                |                      |                           |                 |                             |
|----------------------------|----------------|--------------|-----------------|---------------|---------------------------|---------------------------|----------------|----------------------|---------------------------|-----------------|-----------------------------|
| 1                          | Manager Self-S | ervice > 0   | verview > Pe    | rsonnel Admir | istration > Approve Trans | fer Request               |                |                      |                           |                 |                             |
| Ноте                       |                |              |                 |               |                           |                           |                |                      |                           |                 |                             |
| Manpower Request           | View: [S       | tandard View | w] 🔻            | Print Version | Export 4                  |                           |                |                      |                           |                 |                             |
| Personnel Administration   | Req.           | Ref. Trans   | sfer Raised for | Req status    | Current Personnel Area    | Current Personnel Subarea | Employee Group | Employee Subgroup    | Position                  | Job             | Current Organizational Unit |
| Performance Management     |                | 314          | 1               | 1             | Ganga Valley              | Chilla                    | Management     | PB-4+HAG+69010-79000 | Employees-General         |                 | HR                          |
| Training Management        |                | 32 _ 7       | 1               | 1             | Bhagirathi Valley         | Chinyalisaur              | Management     | PB-4+HAG+69010-79000 | Controling Officer/Report |                 | HR                          |
| - Services                 |                | 33           | 9               | 1             | Dehradun                  | Dehradun - UJVN           | Management     | PB-4+HAG+69010-79000 | Manager HR                | General Manager | HR                          |
| Approve NOC Request        |                | 411          | 3               | 1             | Bhagirathi Valley         | Chinyalisaur              | Technicians    | 5200-20200 GP-3000   | Executive Employee        |                 | HR                          |
| E-separation Approval      |                |              |                 |               |                           |                           |                |                      |                           |                 |                             |
| Raise Posting Requst       |                |              |                 |               |                           |                           |                |                      |                           |                 |                             |
| Approve Posting Order      |                |              |                 |               |                           |                           |                |                      |                           |                 |                             |
| Raise Transfer Request     |                |              |                 |               |                           |                           |                |                      |                           |                 |                             |
| Traineeship/Probation Asse |                |              |                 |               |                           |                           |                |                      |                           |                 |                             |
| Approve Transfer Request   |                |              |                 |               |                           |                           |                |                      |                           |                 |                             |
|                            |                |              |                 |               |                           |                           |                |                      |                           |                 |                             |
|                            |                |              |                 |               |                           |                           |                |                      |                           |                 |                             |
|                            |                |              |                 |               |                           |                           |                |                      |                           |                 |                             |
|                            |                |              |                 |               |                           |                           |                |                      |                           |                 |                             |
|                            |                |              |                 |               |                           |                           |                |                      |                           |                 |                             |

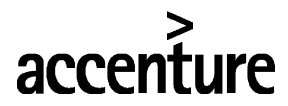

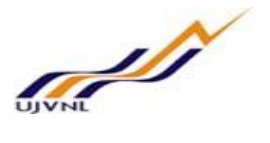

 HR need to provied their recommendation for tranfer and the request will go for further approvals after recommendation from HR –

| Raise Transf                | er Request               | Update Transfer                   | r Requet     |                       |
|-----------------------------|--------------------------|-----------------------------------|--------------|-----------------------|
| Personnel.no:<br>Pers.area: | 00000004<br>Ganga Valley | Personnel area:<br>Pers. subarea: | UDNA<br>UDNA | Dunao<br>Dunao- UJVNL |
| Subarea:                    | Chilla                   | Org. Unit:                        | 00000002     | Planning department   |
| EE group:                   | Management               |                                   |              |                       |
| EE Subgroup:                | PB-4+HAG+69010-79000     |                                   |              |                       |
| Position:                   | Employees-General        |                                   |              |                       |
| Org. Unit:                  | HR                       |                                   |              |                       |

• Click on recommend button to recommend the transfer request, request will be recommended and below screen will be shown -

| Request approved                                                                                                    |                                                                                                    |
|----------------------------------------------------------------------------------------------------|----------------------------------------------------------------------------------------------------|
| Raise Transfer Request                                                                                                    | Update Transfer Requet                                                                                    |
| Personnel.no:       00000004         Pers.area:       Ganga Valley         Subarea:       Chilla         EE group:       Management         EE Subgroup:       PB-4+HAG+69010-79000         Position:       Employees-General         Job key: | Personnel area: UDNA Dunao<br>Pers. subarea: UDNA Dunao- UJVNL<br>Org. Unit: 00000002 Planning department |

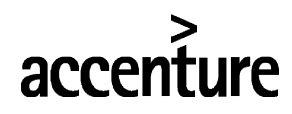

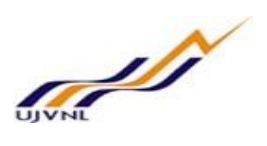

## 12 SUBMIT TRAINING EVALUATION

## 12.1 PURPOSE

Employee can log on to the manager self-service to submit training evaluation from MSS.

## 12.2 PROCEDURAL STEPS

### LOGON TO PORTAL:

The Employee should follow the steps below to enter into portal

- o Select internet explorer icon and double click on it.
- Enter the site address <u>http://sapsrv.ujvnl.com:50200/irj/portal</u>, the system will display the screen as follows:

| UVINL Dehradun (U.K.) × ∞ SAP NetWeaver Portal →     ↔ ∞ ∞ ∞ Not secure   sapsrvuljvnl.com/50200/rj/pc | ortal |                                         |     | 0     -     □     ×       0     ★     ⊕     ②     ■     □     : |
|----------------------------------------------------------------------------------------------------|-------|-----------------------------------------|-----|-----------------------------------------------------------------|
|                                                                                                    |       | SAP NetWeaver                           |     |                                                                 |
|                                                                                                    |       | User * vinay<br>Password * j<br>Log On  |     |                                                                 |
|                                                                                                    |       | Copyright & SAP AG, AI Rights Reserved. | SAD |                                                                 |
|                                                                                                    |       |                                         |     |                                                                 |
|                                                                                                    |       |                                         |     |                                                                 |

- Enter the EP user ID given (Ex: vinay), password and click on Log On Icon.
- Now system will take you to the home page of your Portal as shown below.

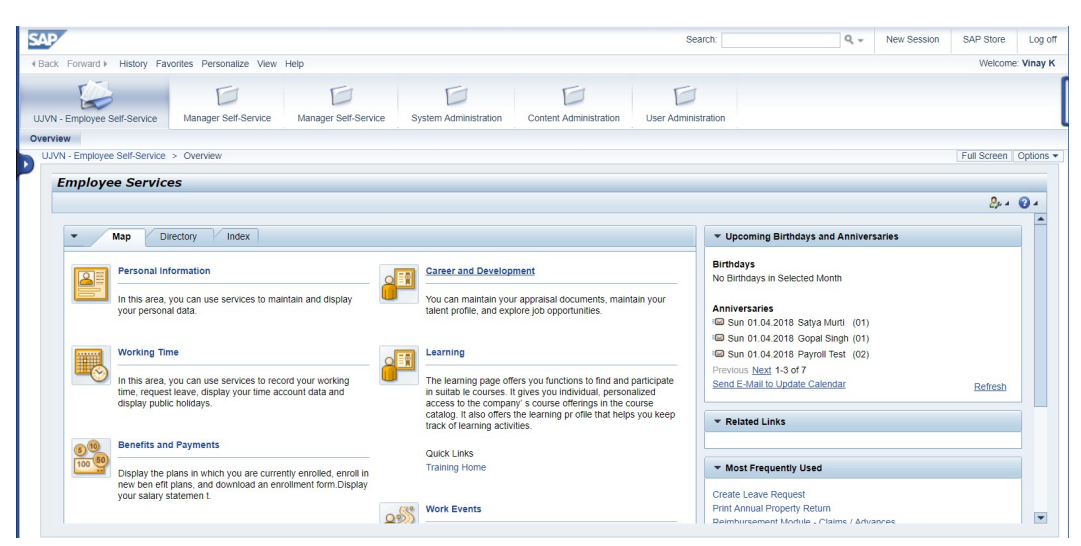

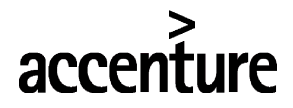

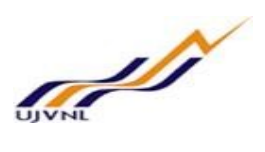

• Click on Manager Self-service –

| SAP                  |                            |                      |                              |                        |                     |                       |
|----------------------|----------------------------|----------------------|------------------------------|------------------------|---------------------|-----------------------|
| Hack Forward ▶ His   | tory Favorites Personalize | View Help            |                              |                        |                     |                       |
| Manager Self-Service | Employee Self-Service      | Manager Self-Service | UJVN - Employee Self-Service | Content Administration | User Administration | System Administration |

o Click on Training Management -

| SAP                        |        |
|----------------------------|--------|
| I Back Forward ► History   | Favori |
| Ð                          |        |
| UJVN - Employee Self-Servi | ice    |
| Overview                   | _      |
|                            |        |
| Home                       |        |
| Manpower Request           |        |
| Personnel Administration   |        |
| Performance Management     |        |
| Training Management        |        |
| - Services                 |        |
| Training Budget Approval   |        |
| Training Evaluation        |        |
|                            |        |
|                            |        |
|                            |        |
|                            |        |
|                            |        |

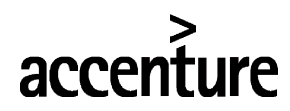

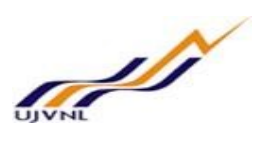

o Click on Training Evaluation, below screen will be shown -

| AP                                         |                                                                                |                                                                                                    |                                                                                                    |                                                                                                    |                                                                                                  |                                                                                                    |                                                                   |                      |
|--------------------------------------------|--------------------------------------------------------------------------------|----------------------------------------------------------------------------------------------------|----------------------------------------------------------------------------------------------------|----------------------------------------------------------------------------------------------------|--------------------------------------------------------------------------------------------------|----------------------------------------------------------------------------------------------------|-------------------------------------------------------------------|----------------------|
| Back Forward ► History Favor               | ites Perso                                                                     | onalize View H                                                                                                    | Help                                                                                                    |                                                                                                    |                                                                                                  |                                                                                                    |                                                                   |                      |
| IJVN - Employee Self-Service               | Manager                                                                        | Self-Service                                                                                                    | Manager Self-Servi                                                                                                    | ice System                                                                                                    | Administration                                                                                   | Content Administrat                                                                                           | ion User Adm                                                      | inistration          |
| verview                                    |                                                                                |                                                                                                    |                                                                                                    |                                                                                                    |                                                                                                  |                                                                                                    |                                                                   |                      |
| M                                          | anager Sel                                                                     | f-Service > Ov                                                                                                    | erview > Training M                                                                                                    | lanagement > 7                                                                                                    | Fraining Evaluation                                                                              | n                                                                                                    |                                                                   |                      |
| me                                         |                                                                                |                                                                                                    |                                                                                                    |                                                                                                    |                                                                                                  |                                                                                                    |                                                                   |                      |
| npower Request                             | IJ                                                                             | VN Limi                                                                                                    | ited                                                                                                    |                                                                                                    |                                                                                                  |                                                                                                    |                                                                   |                      |
| sonnel Administration                      |                                                                                |                                                                                                    |                                                                                                    |                                                                                                    |                                                                                                  | EECTIVENESS EVAL                                                                                              | UNTION SHEET                                                      |                      |
| formance Management                        |                                                                                |                                                                                                    |                                                                                                    |                                                                                                    | TRAINING EI                                                                                      | TEOTIVENESS EVAL                                                                                              | SATION SHEET                                                      |                      |
| ining Budget Approval<br>Ininig Evaluation | Expected<br>S. No.                                                             | Employee ID<br>00000041                                                                                              | pants / Organization f<br>Employee Name<br>Executive Director                                                                                        | from Training:<br>Designation<br>IT MANAGER                                                                         | Effective Fully                                                                                  | Date / Period of Trainin Some Improvement                                                                     | g: 29.12.2017                                                     | Re-training Required |
|                                            | Effective<br>Some Im<br>No Impro<br>Retrainin<br>Note:<br>Employe<br>output. H | Fully (rate as 3)<br>provement (rate<br>ovement (rate as<br>ng required (rate<br>e having rating<br>tOD can also ref | ) : Participant is now j<br>as 2) : Participant ug<br>2) : No improvement<br>as 0) : no learning at<br>1 may need to underg<br>fer employee having i | performing to the<br>p to some extent<br>t in productivity /<br>t all.<br>go same / other th<br>rating 3 if the nee | desired productiv<br>is now performing<br>output expected a<br>aining to further i<br>d is felt. | ity / output level expec<br>the job but not to the o<br>after training.<br>mprove his / her perform<br>Submit | ted after training.<br>Jesired productivity<br>mance and to get d | / out                |

Select name of program from drop down –

| UJVN Limited                                                   |  |
|----------------------------------------------------------------|--|
| TRAINING EFFECTIVENESS EVALUATION SHEET                        |  |
| Name of the programme Communication Skills &InterpersonalSkill |  |

• Evaluate employee performance

| S. No. | Employee ID | Employee Name      | Designation | Effective Fully | Some Improvement | No Improvement | Re-training Required |   |
|--------|-------------|--------------------|-------------|-----------------|------------------|----------------|----------------------|---|
| 1      | 00000041    | Executive Director | IT MANAGER  | 0               | 0                | 0              | 0                    |   |
|        |             |                    |             |                 |                  |                |                      | 1 |

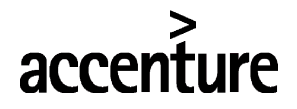

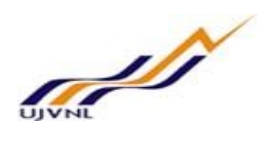

• Click on submit button -

| נו        | VN Limi         | ted                    |                    |                 |                          |                  |                               |                 |
|-----------|-----------------|------------------------|--------------------|-----------------|--------------------------|------------------|-------------------------------|-----------------|
|           |                 |                        |                    | TRAINING EF     | FECTIVENESS EVAL         | UATION SHEET     |                               |                 |
| ime of    | the programme   | Communication Ski      | ills &Interpersona | alSkill -       | ning Program attended:   | Communicatio     | on Skills &InterpersonalSkill |                 |
| iternal/E | xternal: Intern | al                     |                    | Start           | Date / Period of Traini  | ng: 29.12.2017   |                               |                 |
|           |                 |                        |                    | End             | Date / Period of Trainin | ig: 29.12.2017   |                               |                 |
|           | Cantor and      | Santo r organization r | ion mannig.        |                 |                          |                  |                               |                 |
| S. No.    | Employee ID     | Employee Name          | Designation        | Effective Fully | Some Improvement         | No Improvement   | Re-training Required          |                 |
| 1         | 00000041        | Executive Director     | IT MANAGER         | 0               | 0                        | 0                | 0                             |                 |
|           |                 |                        |                    |                 |                          |                  |                               |                 |
|           |                 |                        |                    |                 |                          |                  |                               |                 |
|           |                 |                        |                    |                 |                          |                  |                               |                 |
| 0         | Evaluat         | ion is subm            | nitted –           |                 |                          | -                |                               |                 |
| AII       | ] 1             |                        |                    |                 |                          |                  |                               |                 |
| 🖌 т       | hanks for eval  | uation.                |                    |                 |                          |                  |                               |                 |
| IJ        | VN Lim          | ited                   |                    |                 |                          |                  |                               |                 |
|           |                 |                        |                    | TRAIN           |                          | SS EVALUATIO     | N SHEET                       |                 |
| ame of    | the programm    | e: Communication       | Skills &Interne    | ersonalSkill    |                          |                  |                               |                 |
| arrie of  |                 |                        | i orans armerpe    | asolidianii     |                          |                  |                               |                 |
| epartm    | ent: [HR        |                        |                    |                 | Training Program         | attended: Co     | ommunication Skills &Inte     | erpersonalSkill |
| iternal/8 | External: Inte  | mal                    |                    |                 | End Date / Period        | of Training. 29  | 12 2017                       |                 |
|           |                 |                        |                    |                 |                          | 20 . Tuning. [20 |                               |                 |
| xpected   | Gain to Parti   | cipants / Organizati   | on from Trainir    | ig:             |                          |                  |                               |                 |
|           |                 |                        |                    |                 |                          |                  |                               |                 |
|           |                 |                        |                    |                 |                          |                  |                               |                 |

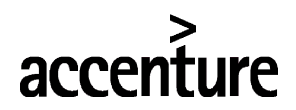

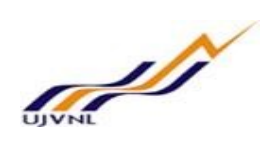

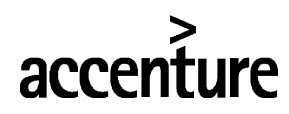

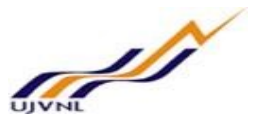

# 13 <u>RAISE MANPOWER REQUEST (TO CREATE NEW POST OR TO FILL EXISTING</u> <u>POST)</u>

## 13.1 PURPOSE

Employee can log on to the manager self-service to submit training evaluation from MSS.

## 13.2 PROCEDURAL STEPS

#### LOGON TO PORTAL:

The Employee should follow the steps below to enter into portal

- Select internet explorer icon and double click on it.
- Enter the site address <u>http://sapsrv.ujvnl.com:50200/irj/portal</u>, the system will display the screen as follows:

| UJVNL Dehradun (U.K.) × ZZ SAP NetWeaver Portal ×                                                                                                    | 0 – 0 ×      |
|----------------------------------------------------------------------------------------------------|--------------|
| ← → C 🔘 Not secure   sepsy.ujvnl.com 50200/nj/portal                                                                                                    | 아☆ 🐵 🕅 🚦 🚹 🗄 |
| C       C       C |              |

- $\circ$   $\;$  Enter the EP user ID given (Ex: vinay), password and click on Log On Icon.
- Now system will take you to the home page of your Portal as shown below.

| ×                                                                                   |                                                                                                    |                                       |                                                                                                    |                                                                  | Searc           | h: Q +                                                                                                  | New Session | SAP Store     | 1     |
|-------------------------------------------------------------------------------------|----------------------------------------------------------------------------------------------------|---------------------------------------|----------------------------------------------------------------------------------------------------|------------------------------------------------------------------|-----------------|----------------------------------------------------------------------------------------------------|-------------|---------------|-------|
| k Forward History                                                                   | / Favorites Personalize View Help                                                                                             |                                       |                                                                                                    |                                                                  |                 |                                                                                                    |             | Welcom        | e: Vi |
| N - Employee Self-Servi                                                             | ice Manager Self-Service Ma                                                                                                   | anager Self-Service                   | System Administration                                                                                                | Content Administration                                           | User Administra | tion                                                                                                    |             |               |       |
| view                                                                                |                                                                                                    |                                       |                                                                                                    |                                                                  |                 |                                                                                                    |             |               |       |
| VN - Employee Self-Se                                                               | rvice > Overview                                                                                                    |                                       |                                                                                                    |                                                                  |                 |                                                                                                    |             | Full Screen   | Op    |
| Employee Ser                                                                        | rvices                                                                                                    |                                       |                                                                                                    |                                                                  |                 |                                                                                                    |             |               |       |
|                                                                                     |                                                                                                    |                                       |                                                                                                    |                                                                  |                 |                                                                                                    |             | <u> 2</u> 5 d | 0     |
|                                                                                     |                                                                                                    |                                       |                                                                                                    |                                                                  |                 |                                                                                                    |             |               |       |
| • Map                                                                               | Directory Index                                                                                                    |                                       |                                                                                                    |                                                                  |                 | <ul> <li>Upcoming Birthdays and Anniversity</li> </ul>                                                  | saries      |               |       |
| Persor<br>In this a<br>your pe                                                      | al Information<br>area, you can use services to maintain a<br>ersonal data.                                                   | and display                           | You can maintain you<br>talent profile, and exp                                                                      | ment<br>ir appraisal documents, main<br>plore job opportunities. | itain your      | Birthdays<br>No Birthdays in Selected Month<br>Anniversaries<br>IIII Sature 10.04.2018 Satya Murti (01) |             |               |       |
| Workin                                                                              | ng Time                                                                                                    | 0                                     | Learning                                                                                                    |                                                                  |                 | Sun 01.04.2018 Gopar Singh (01)                                                                         |             |               |       |
| In this a                                                                           | area you can use services to record yo                                                                                        | ur working                            | The learning page of                                                                                                 | ers you functions to find and                                    | participate     | Previous Next 1-3 of 7                                                                                  |             | 110000        |       |
| time, request leave, display your time account data and<br>display public holidays. |                                                                                                    | data and                              | in suitable courses. If gives you individual, personalized<br>access to the company's course offerings in the course |                                                                  |                 | send E-mail to opdate Calendar                                                                          |             | Refresh       |       |
| uispidy                                                                             |                                                                                                    |                                       | catalog. It also offers<br>track of learning activ                                                                   | the learning pr ofile that help<br>ities.                        | os you keep     | ✓ Related Links                                                                                         |             |               |       |
| uispiay                                                                             |                                                                                                    |                                       |                                                                                                    |                                                                  |                 |                                                                                                    |             |               |       |
| 6 10 Benefr                                                                         | ts and Payments                                                                                                    |                                       | Quick Links                                                                                                    |                                                                  |                 |                                                                                                    |             |               |       |
| (isplay                                                                             | its and Payments                                                                                                    | irolled enroll in                     | Quick Links<br>Training Home                                                                                         |                                                                  |                 | ▼ Most Frequently Used                                                                                  |             |               |       |
| (1) (1) (1) (1) (1) (1) (1) (1) (1) (1)                                             | its and Payments<br>y the plans in which you are currently en<br>in efit plans, and download an enrollmen<br>lary statemen t. | nrolled, enroll in<br>nt form.Display | Quick Links<br>Training Home                                                                                         |                                                                  |                 | Most Frequently Used Create Leave Request                                                               |             |               |       |

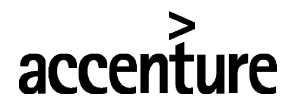

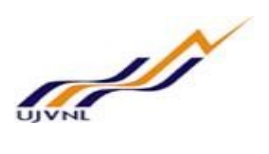

• Click on Manager Self-service –

| SAP                                                                                                    |                              |                        |                     |                       |
|----------------------------------------------------------------------------------------------------|------------------------------|------------------------|---------------------|-----------------------|
| Back Forward > History Favorites Personalize View Help     Back Forward > History Favorites Personalize View Help     Manager Self-Service Employee Self-Service     Manager Self-Service | UJVN - Employee Self-Service | Content Administration | User Administration | System Administration |
| Click on manpower request –                                                                                                    |                              |                        |                     |                       |
| SAP                                                                                                    |                              |                        |                     |                       |
|                                                                                                    |                              |                        |                     |                       |
|                                                                                                    |                              |                        |                     |                       |
| UJVN - Employee Self-Service M                                                                                                    |                              |                        |                     |                       |
| Overview                                                                                                    |                              |                        |                     |                       |
| ▲ Mana                                                                                                    |                              |                        |                     |                       |
| Home                                                                                                    |                              |                        |                     |                       |
| Manpower Request                                                                                                    |                              |                        |                     |                       |
| Personnel Administration                                                                                                    |                              |                        |                     |                       |
| Performance Management                                                                                                    |                              |                        |                     |                       |
| Training Management                                                                                                    |                              |                        |                     |                       |
| - Services                                                                                                    |                              |                        |                     |                       |
| Request To Create New Po                                                                                                    |                              |                        |                     |                       |
| Requisition and New Post A                                                                                                    |                              |                        |                     |                       |
|                                                                                                    |                              |                        |                     |                       |
|                                                                                                    |                              |                        |                     |                       |
|                                                                                                    |                              |                        |                     |                       |
| Select post that need to be filled –                                                                                                    |                              |                        |                     |                       |
| Request To Fill Vacant Posts Or To Create New Posts                                                                                                    |                              |                        |                     |                       |
| Org. Structure     Request To Fill Vacant Posts     Request To Create New Posts                                                                                                    |                              |                        |                     |                       |
| Expand Org. Description Position Desc. Emp. ID                                                                                                    | Emp. Name                    |                        |                     |                       |

| Expan   | nd         | Org. Descript | tiion Position | Position D | esc. Emp. IC         | Emp. Name                |                            |                                                  |            |                         |
|---------|------------|---------------|----------------|------------|----------------------|--------------------------|----------------------------|--------------------------------------------------|------------|-------------------------|
| ▼ 50    | 000093     | UJVN Limited  | 1              |            |                      |                          |                            |                                                  |            |                         |
|         | 50000093   | UJVN Limited  | 1 02000008     | New positi | on                   |                          |                            |                                                  |            |                         |
| •       | 50000093   | UJVN Limited  | 02000012       | Senior Mar | nager Finance        |                          |                            |                                                  |            |                         |
| ▶ 50    | 0000094    | HR            |                |            |                      |                          |                            |                                                  |            |                         |
| ► 50    | 000095     | FI            |                |            |                      |                          |                            |                                                  |            |                         |
| ▶ 50    | 0000200    | Account Paya  | able           |            |                      |                          |                            |                                                  |            |                         |
| ▶ 50    | 0000201    | Account Rece  | eivable        |            |                      |                          |                            |                                                  |            |                         |
| ▶ 50    | 0000202    | Treasury      |                |            |                      |                          |                            |                                                  |            |                         |
| ► 50    | 000096     | Co            |                |            |                      |                          |                            |                                                  |            |                         |
| ▶ 50    | 0000225    | Dakpather Pl  | ant            |            |                      |                          |                            |                                                  |            |                         |
| ▶ 50    | 0000226    | Operation     |                |            |                      |                          |                            |                                                  |            |                         |
|         |            |               |                |            |                      |                          |                            |                                                  |            |                         |
|         |            |               |                |            |                      |                          |                            |                                                  |            |                         |
|         |            |               |                |            |                      |                          |                            |                                                  |            |                         |
|         | Request t  | liston        |                |            |                      |                          |                            |                                                  |            |                         |
| eq. For | Ref. No.   | Org. Unit     | Org. Desc.     | Position   | Pos. Desc.           | Post Reg. For            | Requirement                | Comments                                         | Raised On  | Action By Admin         |
| Fill E  | 0000000011 | 50000094      | HR             | 02000027   | Executive Employee   | Executive Employee       | Executive boiler engineer. | I need to fill this post urgently to operational | 18.01.2018 | To Be Fill By Fresh Hir |
| EILE    | 000000010  | 5000093       | UJVN Limited   | 02000012   | Senior Manager Finan | e Senior Manager Finance | reg                        | cmnt                                             | 21 12 2017 | New                     |

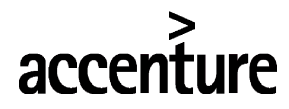

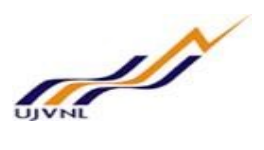

• Click on Request to fill vacant post -

Request To Fill Vacant Posts Or To Create New Posts

| Org. Struc                   | ture              |                |                        |          |           |
|------------------------------|-------------------|----------------|------------------------|----------|-----------|
| Request To Fill Vi           | acant Posts       | quest To Creat | e New Posts            |          |           |
| Expand                       | Org. Descriptiion | Position       | Position Desc.         | Emp. ID  | Emp. Name |
| <b>50000093</b>              | UJVN Limited      |                |                        |          |           |
| <b>50000093</b>              | UJVN Limited      | 02000008       | New position           |          |           |
| <ul> <li>50000093</li> </ul> | UJVN Limited      | 02000008       | New position           | 00000012 | User 6    |
| ▼ 50000093                   | UJVN Limited      | 02000012       | Senior Manager Finance |          |           |
| 50000094                     | HR                |                |                        |          |           |
| ▶ 50000095                   | FI                |                |                        |          |           |
| b 50000200                   | Account Daughlo   |                |                        |          |           |

o Enter requirement details and comments -

| Request To Fill \ | /acant Posts                            |                   |
|-------------------|-----------------------------------------|-------------------|
| Org. Unit:        | 50000093                                |                   |
| Ref. No.:         | 000000012                               |                   |
| Reason:           | To Fill Existing Vacant Posts           |                   |
| Position Id:      | 02000012                                |                   |
| * Description:    | Senior Manager Finance                  |                   |
|                   | Need senior manager finance on the site |                   |
| * Requirement:    |                                         |                   |
| * Comments:       | Need senior manager finance on the site |                   |
| Submitted Date:   | 21.02.2018                              |                   |
| Status:           | New                                     |                   |
|                   |                                         | 🖌 🖉 Update Detail |
|                   |                                         | ОК                |

o Request submitted successfully -

| Request To Fill Vacant Posts |       |    |
|------------------------------|-------|----|
| All 🖌 1                      |       |    |
| Updated Sucessfully          |       |    |
|                              | 44444 | 11 |